### คู่มือการใช้

# ้ จักรเย็บผ้า Elvira Renova Touch

Instruction Manual

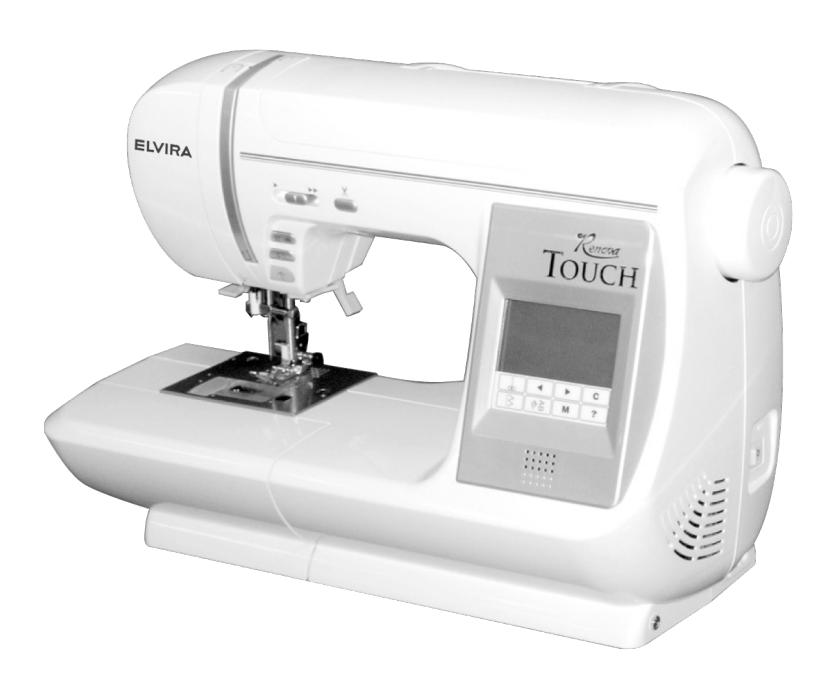

# Renova TOUCH

A NEW TREND IN COMPUTERIZED SEWING MACHINES WITH JAPANESE TECHNOLOGY

### สารบัญ

| ส่วนประกอบที่สำคัญของจักร           | 2  |
|-------------------------------------|----|
| การต่อสายไฟก่อนใช้งาน               | 4  |
| การใช้ขาเหยียบ                      | 4  |
| อุปกรณ์ที่จัดมาให้ในกล่อง           | 5  |
| ิ<br>ถุงครอบจักร                    | 5  |
| ฐานจักร (Extension Table)           | 6  |
| a. การถอดฐานจักร                    | 6  |
| b. การเปิดดล่องอุปกรณ์              | 6  |
| การเปลี่ยนตืนผี                     | 6  |
| A. การเปลี่ยนตีนผี                  | 6  |
| B. การถอด-ใส่ ก้านตีนผี             | 6  |
| การใส่เข็ม                          | 7  |
| ตารางการเลือกใช้ขนาดเข็มและเส้นด้าย | 7  |
| หน้าที่ของปุ่มต่างๆ                 | 8  |
| A. ปุ่มเริ่มเย็บ/หยุดเย็บ           | 8  |
| B. ปุ่มเย็บถอยหลัง                  | 8  |
| C. ปุ่มเข็มขึ้น-ลง /เย็บช้า         | 8  |
| D. ปุ่มควบคุมความเร็ว               | 8  |
| E. ปุ่มตัดด้ายอัตโนมัต              | 9  |
| F. ก้านยกตีนผี                      | 9  |
| G. ที่ลดฟันจักร                     | 9  |
| H. ที่ตัดด้าย                       | 9  |
| I. ฝาปิดด้านบน                      | 9  |
| J. วงล้อจักร                        | 9  |
| การเลือกตะเข็บใช้งาน                | 10 |
| a. การปรับความเข้มของจอ LCD         | 10 |
| b. การเย็บเส้นตรง                   | 10 |
| c. การเลือกตะเข็บใช้งาน             | 10 |
| d. รายละเอียดการปรับตะเข็บ          | 11 |
| เมนูตัวช่วย/การปรับเสียง            | 12 |
| ระบบด้ายล่าง                        | 14 |
| A. การนำไส้กระสวยออก                | 14 |
| B. การกรอด้าย                       | 14 |
| C. การใส่ไส้กระสวย                  | 15 |

| การร้อยด้าย                               | 16 |
|-------------------------------------------|----|
| A. ขั้นตอนการร้อยด้าย                     | 16 |
| B. การใส่หลอดด้าย                         | 16 |
| C. การร้อยด้ายบน                          | 16 |
| D. การสนเข็ม                              | 17 |
| E. การคล้องด้ายล่าง                       | 17 |
| การเริ่มเย็บ                              | 18 |
| A. การเริ่มต้นและหยุดเย็บ                 | 18 |
| B. การเย็บถอยหลัง                         | 19 |
| C. การผูกหางด้าย/ การตัดด้ายอัตโนมัติ     | 19 |
| D. การเย้บหักมุมผ้า                       | 20 |
| E. การเย็บผ้าเนื้่อหนา                    | 20 |
| F. การเย็บบริเวณที่มีผ้าทบหลายชั้น        | 20 |
| G. การกะระยะริมขอบผ้า                     | 20 |
| ความตึงด้าย                               | 21 |
| A. ความตึงด้ายอัตโนมัติ                   | 21 |
| B. เมื่อด้ายบนมีความตึงสูงขึ้น            | 21 |
| C. เมื่อด้ายบนมีความตึงล <sup>ั</sup> ดลง | 21 |
| D. ความตึงด้ายสำหรับตะเข็บซิกแซก          | 21 |
| E. ข้อแนะนำ                               | 21 |
| การเย็บเส้นตรง                            | 22 |
| A. ตะเข็บเส้นตรงธรรมดา                    | 22 |
| B. ตะเข็บเส้นตรงย้ำอัตโนมัติ              | 22 |
| การเย็บตะเข็บซิกแซก                       | 23 |
| A. การเย็บติดแถบอิลาสติก                  | 23 |
| B. การแซกริมผ้า                           | 23 |
| การเย็บเสื้อผ้าทรงกระบอก                  | 23 |
| การแซกริมผ้า                              | 24 |
| A. ใช้ตีนผีแซกริมผ้า                      | 24 |
| B. การใช้ตีนผีเหล็ก (A)                   | 24 |
| C. หมายเหตุ                               | 24 |
| 1                                         |    |

| การเย็บตะเข็บสอย                          | 25 |
|-------------------------------------------|----|
| การเย็บตะเข็บยืดหยุ่น                     | 26 |
| คัทเวิร์ค หรือ Scallop                    | 26 |
| a. การทำ Scallop Hem                      | 26 |
| b. การทำ Scallop Edging                   | 26 |
| การปักปะ (Appliqué)                       | 27 |
| การต่อผ้า (Patch Work)                    | 27 |
| ตะเข็บใช้งานและตกแต่ง                     | 27 |
| การติดซิปแบบมาตรฐาน                       | 28 |
| การติดซิปกระโปรง                          | 29 |
| การทำรังดุม                               | 30 |
| การทำรังดุมหุ้มผ้า                        | 32 |
| การติดกระดุม                              | 34 |
| การทำรังดุมตาไก่                          | 35 |
| ควิลท์ติ้ง(Hand Look Quilting Stitch)     | 35 |
| การเย็บแถบย้ำอัตโนมัติและการชุนผ้า        | 36 |
| การเย็บตกแต่งและตัวอักษร                  | 37 |
| A. การเลือกลายตกแต่งและตัวอักษร           | 37 |
| B. การลบลายที่เลือกไว้                    | 38 |
| C. การตรวจสอบลายที่เลือกไว้แล้ว           | 38 |
| D. การปรับลาย                             | 38 |
| a. การกลับลาย/สลับลาย                     |    |
| (Mirror/Reverse Stitch)                   | 39 |
| b. การปรับความกว้างและความถี่ห่าง         | 39 |
| E. การเมโมรี่ (Memory)                    | 40 |
| F. การเย็บลายชุดเดียว/การเย็บลายต่อเนื่อง | 41 |
| G. เทคนิคพิเศษ                            | 41 |
| a. การเย็บลายจากจุดเริ่ม                  | 41 |
| b. การเรียกชุดลายกลับมาใช้งาน             | 41 |
| การปรับความถี่ห่างของตะเข็บอัตโนมัติ      | 42 |
| โต๊ะเสริมฐานจักร                          | 42 |
| การทำความสะอาด                            | 43 |
| คำแนะนำการแก้ปัญหา                        | 44 |
| PATTERN CHART                             | 46 |

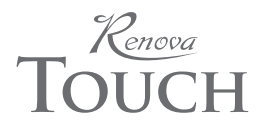

จักรเย็บผ้า Elvira "Renova Touch" สร้างขึ้นเพื่อใช้ในครัวเรือน เพื่อความปลอดภัยในการใช้งาน โปรดอ่านคำ แนะนำที่จะกล่าวต่อไปนี้อย่างละเอียดและปฏิบัติตาม

- เมื่อเสียบปลั๊กไฟแล้ว อย่าปล่อยทิ้งไว้โดยไม่ดูแล เพราะอาจจะเกิดไฟฟ้าลัดวงจรได้ ถอดปลั๊กออกทันทีเมื่อเลิก ใช้งานหรือก่อนทำความสะอาด
- ห้ามใช้จักรเย็บผ้าเสมือนของเล่น และโปรดดูแลอย่างใกล้ชิด เมื่อเด็กใช้จักรเย็บผ้าหรือกำลังใช้จักร เย็บผ้าอยู่ใกล้เด็ก
- 3. ใช้จักรเย็บผ้าตามวิธีการที่คู่มือฉบับนี้แนะนำเท่านั้น
- ห้าม ใช้จักรเย็บผ้ากรณีต่อไปนี้ เมื่อสายไฟหรือตัวปลั๊กซำรุด, เมื่อเย็บไม่ค่อยดี, เมื่อเครื่องหล่นจากที่สูงหรือ พัง,หรือเมื่อเครื่องตกน้ำ โปรดส่งจักรเย็บผ้าเข้าศูนย์บริการทันที
- ห้ามใช้ในห้องที่ไม่มีอากาศถ่ายเท หรือห้องที่มีความชื้นสูง ห้ามวางดัวจักรหรือขาเหยียบบนที่มี ฝุ่นหรือเศษขุยผ้า
- 6. ห้ามสอดใส่วัสดุใดๆ หรือหยอดของเหลวเข้าไปในตัวจักร
- 7. ห้ามเย็บจักรภายนอกอาคาร ซึ่งอาจจะโดนฝนหรือฝุ่นละอองได้
- 8. ห้ามใช้ในสถานที่ที่มีการพ่นสารเคมีที่ติดไฟ
- 9. เมื่อเลิกใช้งาน ให้ปิดสวิทซ์ที่ตัวจักรแล้วถอดปลั๊กไฟออก โดยจับที่ตัวปลั๊ก ห้ามจับที่สายไฟ
- 10. ระหว่างที่เย็บต้องระมัดระวังอย่าให้นิ้วมือสัมผัสถูกกับส่วนของจักรที่เคลื่อนไหว โดยเฉพาะบริเวณเข็ม
- 11. ใช้ฝาครอบพันจักรให้เหมาะสมกับตัวเข็ม มิเช่นนั้นจะทำให้เข็มหักได้
- 12. ห้ามใช้เข็มที่งอแล้ว
- 13. ห้ามดันหรือดึงผ้าขณะกำลังเย็บ ซึ่งอาจทำให้เข็มหักได้
- ให้ปิดสวิทซ์ก่อนที่จะปรับแต่งบริเวณเข็ม เช่น สนเข็ม, เปลี่ยนเข็ม, เปลี่ยนด้ายในกระสวย หรือเปลี่ยนแรงกด ของตีนผี
- 15. ต้องปิดสวิทซ์และดึงปลั๊กออกเสมอ เมื่อเปิดฝาครอบออก เพื่อหยอดน้ำมันหล่อลื่น หรือทำการช่อมแซม
- 16. ให้ดูแล "ขาเหยียบ" (Foot Controller) อย่าให้หล่นลงพื้น และให้มั่นใจว่าไม่มีสิ่งใดทับอยู่ข้างบน
- 17. ให้จับที่ "หูหิ้วจักร" เมื่อต้องการจะยกตัวจักรหรือเคลื่อนที่
- 18. ห้ามวางจักรเย็บผ้า หรือกล่องพลาสติกให้โดนแดดโดยตรง ตลอดจนห้ามวางในที่ร้อนหรือชื้น
- Elvira "Renova Touch" ออกแบบให้หยอดน้ำมันได้เพียงตำแหน่งเดียว บริเวณกระสวยที่สัมผัสกับกะโหลก หยอดครั้งละ 1-2 หยอด

### ส่วนประกอบที่สำคัญของจักร

- 1. ฝาครอบหลอดไฟ
- 2. ปุ่มตัดด้าย
- 3. ปุ่มควบคุมความเร็ว
- 4. ปุ่มปรับเข็มขึ้นลง และเย็บช้า
- ปุ่มเย็บถอยหลัง
- ปุ่มเริ่มเย็บและหยุดจักร
- 7. กล่องอุปกรณ์
- 8. ฝาปิดด้านบน
- 9. วงล้อจักร
- 10. แผงควบคุม
- 11. ที่ตัดด้าย
- 12. ก้านวัดระยะรังดุมอัตโนมัติ
- 13. ที่สนเข็ม
- 14. ก้านที่สนเข็มอัตโนมัติ
- 15. สกรูล๊อคตีนผี
- 16. ก้านตีนผี
- 17. ตีนผี
- 18. ฟันจักร
- 19. แผ่นครอบฟันจักร
- 20. สกรูยึดเข็ม
- 21. ขอยึดด้าย
- 22. เข็ม
- 23. ฝาครอบกระสวย
- 24. ที่เปิดฝาครอบกระสวย
- 25. คันกระตุกด้าย (อยู่ด้านใน)
- 26. แผ่นประคองด้ายบน
- 27. แกนหลอดด้าย
- 28. ฝาปิดหลอดด้าย
- 29. ที่ประคองเส้นด้าย
- 30. สักหลาดรองหลอดด้าย
- 31. ปุ่มปรับความเข้มของจอ LCD
- 32. แกนกรอกระสวย
- 33. ที่บังคับการกรอด้าย (เมื่อด้ายเต็ม)
- 34. ตัวนำร่องในการกรอด้าย

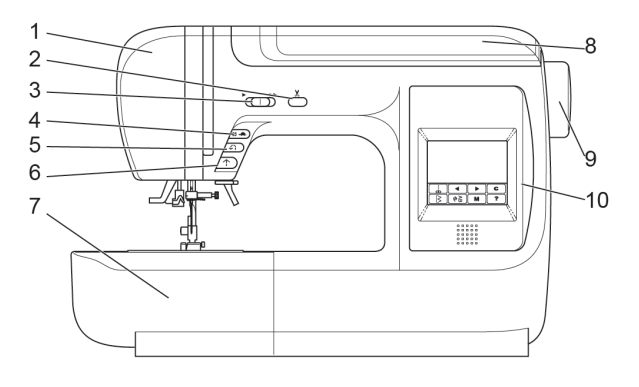

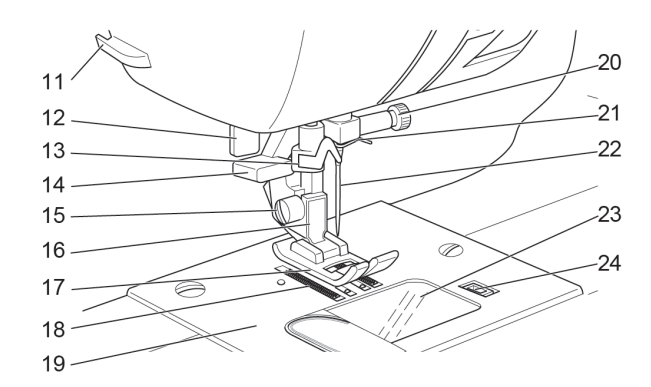

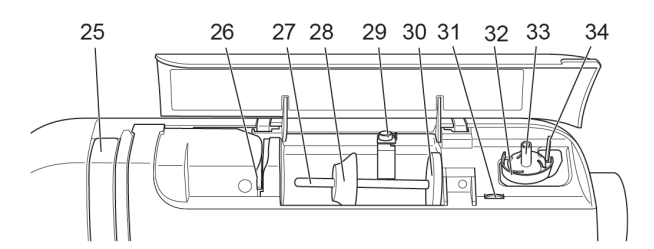

- 35. จอ LCD
- 36. ปุ่มเลื่อนซ้าย (Back Button)
- 37. ปุ่มเย็บเส้นตรง
- 38. ปุ่มตะเข็บใช้งาน
- 39. ปุ่มลายตกแต่งและลายตัวอักษร
- 40. มุมเลื่อนขวา (Next Button)
- 41. ปุ่มลบข้อมูล (Clear)
- 42. เมนูตัวช่วย (Help Button)
- 43. ปุ่มผสมลาย (Memory Button)

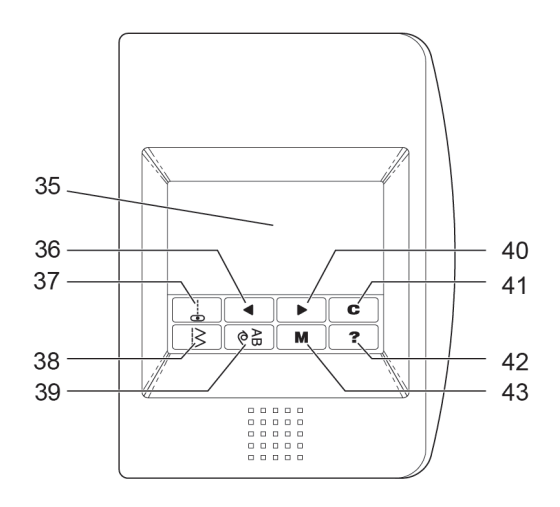

- 44. ที่ยกตีนผี
- 45. ปุ่มลดฟันจักร
- 46. สายไฟฟ้า
- 47. ขาเหยียบ
- 48. หูหิ้วจักร
- 49. สวิทช์เปิด ปิด
- 50. ขั้วต่อสายไฟ
- 51. ขั้วแจ๊คที่ต่อเข้ากับขาเหยียบ

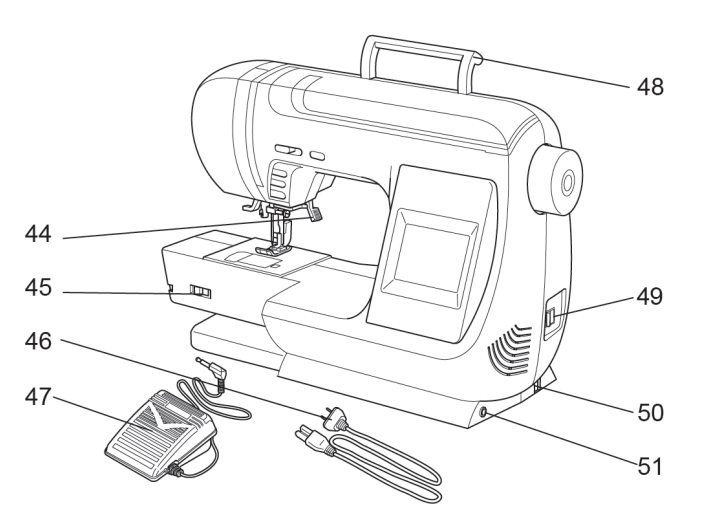

### การต่อสายไฟก่อนใช้งาน

#### ข้อควรระวัง

- การต่อแจ๊คขาเหยียบเข้ากับตัวจักร ต้องปิด สวิทช์ทุกครั้ง
- ต้องดูแลขาเหยียบ อย่าให้หล่นลงพื้นหรือห้าม
   วาง วัสดุอื่นใดบนขาเหยียบ
- ให้ใช้ขาเหยียบที่ติดมากับจักรรุ่นนี้เท่านั้น
- วางจักรบนโต๊ะที่มั่นคง (ไมโยกเยกหรือหน้าโต๊ะเป็น ไม้แผ่นบาง ๆ ซึ่งทำให้จักรสั่นและเสียงดัง)
- 2-3. เสียบปลั๊กเข้ากับช่องเสียบบนตัวจักรเสียบปลั๊ก บนตัวผู้เข้ากับเต้าเสียบไฟบ้าน
- **4-5.** เปิดสวิทช์ไฟ ไฟแสงสว่างในตัวจักรจะสว่างขึ้น
- เมื่อต้องการเลิกใช้งานให้ปิดสวิทช์ไฟ และปลดปลั๊ก ไฟออกจากเต้าเสียบไฟบ้าน

## 

### การใช้ขาเหยียบ

เมื่อใช้ขาเหยียบ ความเร็วของการเย็บจะควบคุมอยู่ที่เท้า และเมื่อขาเหยียบยังใช้งานอยู่ ปุ่มเริ่มต้น/หยุดเย็บจะไม่ ทำงาน (ดูหน้า 8)

- 1-2. ปิดสวิทช์ไฟ เสียบตัวแจ็คของขาเหยียบ เข้ากับ ขั้วแจ๊คที่ตัวเครื่อง
- 3-4-5. วางขาเหยียบไว้บริเวณหน้าเท้า และเปิดสวิทช์ ไฟไฟแสงสว่างในตัวจักรจะสว่างขึ้น
- เมื่อกดขาเหยียบลงไปมากขึ้นความเร็วของจักรก็จะ เพิ่มขึ้นเมื่อผ่อนขาเหยียบความเร็วก็จะลดลงและ เมื่อยกเท้าขึ้นจากขาเหยียบ จักรจะหยุด

#### ข้อควรระวัง

- เมื่อเสียบไฟอยู่ต้องดูแลอย่างใกล้ชิด
- ต้องปลดปลั๊กไฟออกจากเต้าเสียบไฟบ้านทันที
   ที่เลิกใช้งานหรือก่อนการซ่อม
- เพื่อไม่ให้เกิดกระแสไฟลัดวงจรและเป็นอันตราย
   ต่อผู้ใช้งาน เมื่อต้องการจะปลดปลั๊กไฟออก
   จากไฟบ้านให้จับที่ตัวปลั๊ก ห้ามใช้วิธีดึงที่สายไฟ

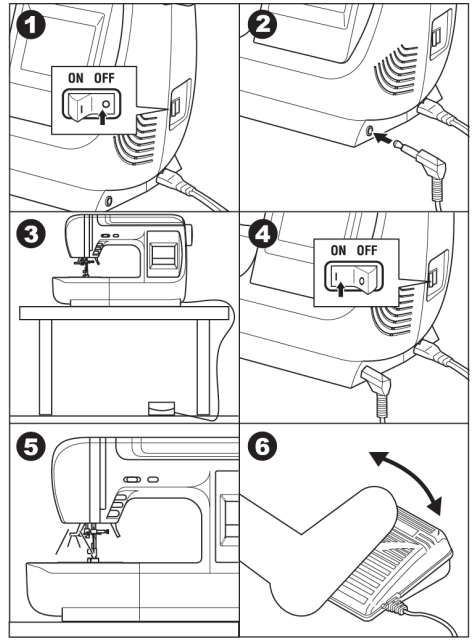

### อุปกรณ์ที่จัดมาให้ในกล่อง

- 1. เข็ม 1 กล่อง
- 2. ไส้กระสวย 4 ลูก (1 ลูก ใส่อยู่ในตัวจักร)
- ที่เลาะผ้า
- 4. ไขควง
- 5. ฝาปิดหลอดด้าย (ติดอยู่กับตัวจักร)
- 6. ไขควงถอดแผ่นครอบฟันจักร
- 7. แปรงทำความสะอาด
- 8. ตีนผีใส (B)
- 9. ตีนผีซิกแซกริมผ้า (C)
- 10. ตีนผีติดซิป (E)
- 11. ตีนผีสอย (D)
- 12. ตีนผีทำรังดุม (F)
- 13. ตีนผีเหล็ก (A) (ติดอยู่กับตัวจักร)

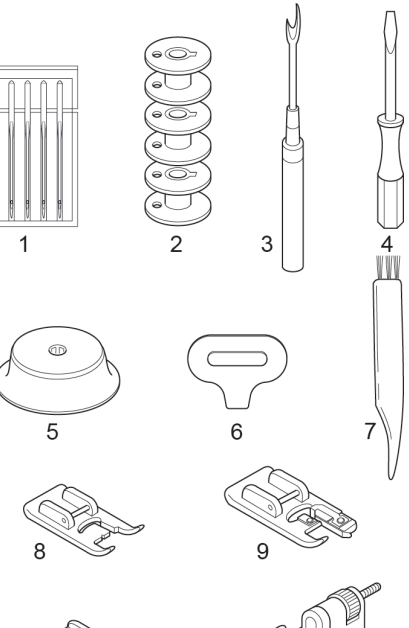

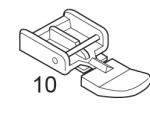

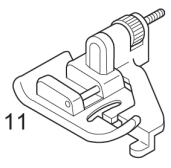

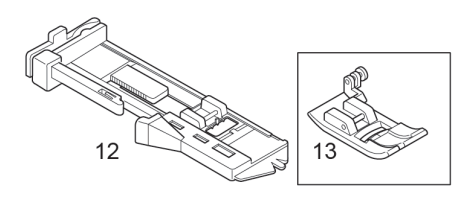

### ถุงครอบจักร

ถุงครอบจักรเป็นแบบไวนีลพับเก็บได้ ควรครอบ จักรป้องกันฝุ่นทุกครั้งที่ไม่ได้ใช้งาน

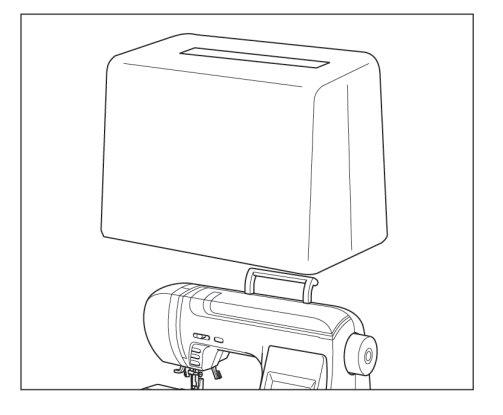

### ฐานจักร (Extension Table)

**a.** การถอดฐานจักร (Extension Table) คุณ สามารถถอดฐานจักรโดยใช้นิ้วเกี่ยวใต้ฐาน แล้วเลื่อน ไปทางซ้ายมือ ฐานจักรจะหลุดออกอย่างง่ายดาย
 **b.** การเปิดกล่องอุปกรณ์ เปิดกล่องอุปกรณ์โดยใช้มือ ดึงเข้าหาตัว ฝากล่องอุปกรณ์ ซึ่งเป็นฐานจักร จะเปิด ออกโดยง่าย

### การเปลี่ยนตีนผี

ควรเลือกตีนผีให้เหมาะสมกับงานที่ทำ

**คำเตือน :** เพื่อป้องกันอุบัติเหตุ เมื่อเปลี่ยน ตีนผีต้องปิดสวิทช์ ไฟก่อน

### A. การเปลี่ยนตีนผี

- หมุนวงล้อเข้าหาตัวหรือกดปุ่มเข็มขึ้น/ลง จน กระทั่งเข็มอยู่ตำแหน่งสูงสุด
- 2. ยกก้านตีนผีขึ้น
- นำตีนผีออกโดยกดปุ่มปลดตีนผีด้านหลังเข้าหา ตัว ตีนผีจะหลุดออก
- 4. วางตีนผีตัวใหม่เข้าที่ โดยให้ตัวล๊อคอยู่พอดี
- เลื่อนก้านยกตีนผีลง ก้านตีนผีจะทำหน้าที่ล้อค ตีนผีให้เกาะติดโดยอัตโนมัติ
- B. การถอด-ใส่ ก้านตีนผี

เมื่อต้องการทำความสะอาดฟันจักร หรือใส่ตีนผี พิเศษคุณสามารถถอดก้านตีนผีออกโดย

- 1. ปลดตีนผีออก
- หมุนสกรูที่ยึดก้านตื่นผี แล้วถอดก้านตื่นผีออก
- 3. เมื่อต้องการจะใส่ ให้ใส่ก้านตีนผีดันขึ้นจนสุด
- 4. ขันสกรูให้แน่น

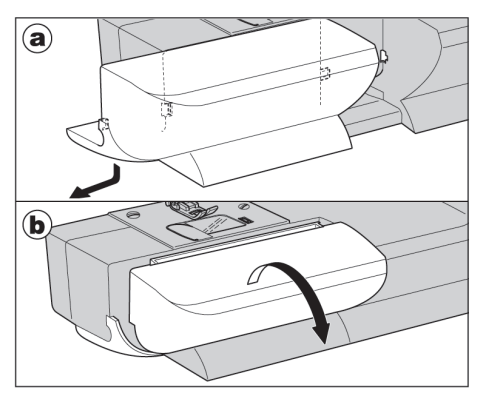

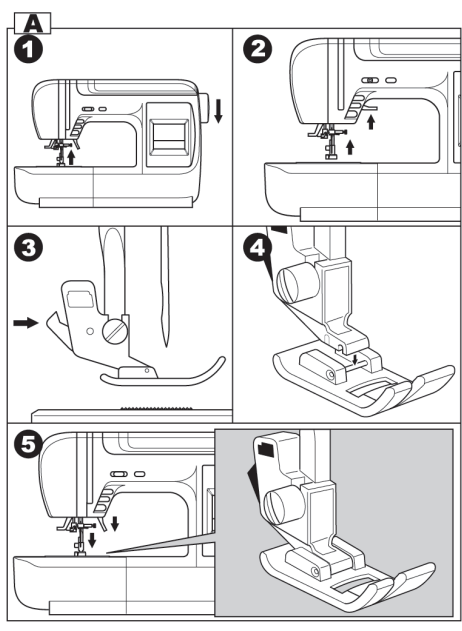

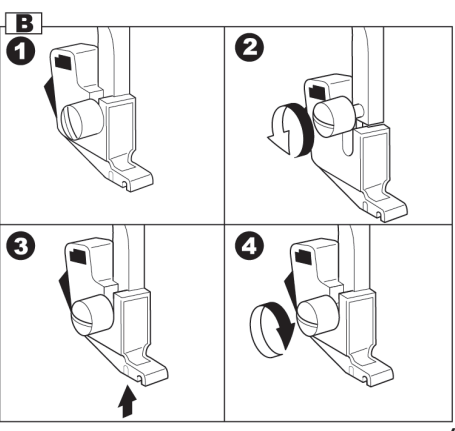

### การใส่เข็ม

โปรดเลือกเข็มที่เหมาะกับเนื้อผ้าที่จะเย็บ

- หมุนวงล้อเข้าหาตัวหรือกดปุ่มเข็มขึ้น/ลง จน กระทั่งเข็มอยู่ในตำแหน่งสูงสุด
- 2. คลายสกรูยึดเข็มออก
- 3. ดึงเข็มเล่มเก่าออก
- ใส่เข็มเล่มใหม่เข้าไปโดยให้ด้านเรียบอยู่ด้านหลัง และดันเข้าไปให้สุด
- หมุนสกรูล็อคเข็มให้แน่น
   a. ห้ามใช้เข็มที่งอทื่อ ตรวจสอบเข็มที่งอ โดยวาง ส่วนเรียบของเข็มเทียบกับพื้นเรียบ ระยะ a (ตาม รูป) จะห่างอย่างสม่ำเสมอจากพื้นเรียบ

### ตารางการเลือกใช้ขนาดเข็มและเส้นด้าย

เทคนิคการเลือกใช้เข็มและเส้นด้ายคือ เลือกใช้เข็ม ให้เหมาะสมกับชนิดของเนื้อผ้าก่อน แล้วจึงเลือกขนาด เข็มให้เหมาะสมกับขนาดของเส้นด้าย ให้เส้นด้ายสามา รถ สนเข้าในรูเข็มอย่างพอดี ไม่คับหรือหลวมเกินไป

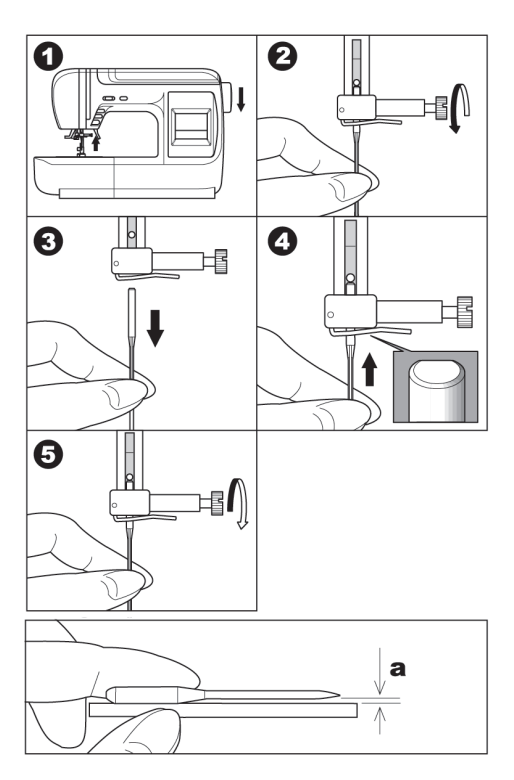

| ชนิดของผ้า               | ขนาดเส้นด้าย              | ขนาดเข็ม        |
|--------------------------|---------------------------|-----------------|
| ผ้าบาง                   | ด้ายฝ้าย No. 80-100       | ระบบ 130/705 H  |
| จอร์เจีย, ออกานดี้, ไหม  | ด้ายไหม No. 60-80         | No. 70-80       |
| ผ้าขนสัตว์,มัสลิน,แพร    | ด้ายสังเคราะห์ No. 80-100 |                 |
| ผ้าปานกลาง               | ด้ายฝ้าย No. 50-80        | ระบบ 130/705 H  |
| ลินนิน,ฝ้าย,ซาติน,       | ด้ายไหม No. 50            | No. 80-90       |
| ผ้าลูกฟูก,ผ้ากำมะหยี่    | ด้ายสังเคราะห์ No. 50-80  |                 |
| ผ้าหนา                   | ด้ายฝ้าย No. 40-50        | ระบบ 130/705 H  |
| กาเบอร์ดิน,เวสป้อย       | ด้ายสังเคราะห์ No. 50-60  | No. 90-100      |
| ยืนส์                    |                           | ระบบ 130/705 HJ |
|                          |                           | No. 90-100      |
| ผ้ายีด                   | ด้ายสังเคราะห์ No. 50-80  | ระบบ130/705 H-S |
| เจอร์ซี่, สแปนเด็ก,      | ด้ายไหม No. 50            | No.75,90        |
| Double Knit,ผ้ายึดทั่วไป | ด้ายเย็บผ้ายึด            |                 |

**หมายเหตุ :** เลือกซื้อเฉพาะ เข็มที่ใช้เฉพาะจักรบ้าน ระบบ 130/705H เท่านั้น

### หน้าที่ของปุ่มต่างๆ A. ปุ่มเริ่มเย็บ/หยุดเย็บ

จักรจะเริ่มทำงานอย่างช้า ๆ เมื่อกดปุ่มเริ่มเย็บ เมื่อกดซ้ำอีกครั้งจักรจะหยุด

สัญญาณไฟ : ที่ปุ่มเริ่ม/หยุดเย็บ มีสัณญาณไฟบอกดังนี้

**สีเขีย**ว : เมื่อยกตื่นผีลง สัญญาณไฟเขียวสว่างขึ้นแสดงสถานะจักรพร้อมที่จะเริ่มเย็บ หรือกระสวย กำลังกรอด้าย

สีแดง : เมื่อยกตีนผีขึ้น สัญญาณสีแดงจะสว่างขึ้น จักรไม่สามารถเย็บได้ จนกว่าจะยกตีนผีลง จะได้ สัญญาณไฟสีเขียว

### B. ปุ่มเย็บถอยหลัง

ในสภาวะที่กำลังเย็บอยู่หรือฝีเข็มจักรหยุดนิ่ง ก็ตาม เมื่อกดปุ่มนี้ค้างไว้จักรก็จะเย็บถอยหลังด้วย ความเร็วต่ำและเมื่อปล่อยปุ่มดังกล่าวจักรก็จะหยุด

**ข้อสังเกต :** ถ้าต่อขาเหยีบเข้ากับตัวจักร และเมื่อกด ปุ่มนี้ ค้างไว้จักรก็จะเหยียบถอยหลัง และถ้าปล่อยปุ่ม ดังกล่าวจักรก็จะเย็บขึ้นหน้าเหมือนปกติ

### C. ปุ่มเข็มขึ้น-ลง/เย็บช้า

ขณะที่จักรหยุดนิ่ง เมื่อกดปุ่มนี้เข็มจะขึ้นลงสลับ กันขณะที่จักรกำลังเย็บอยู่เมื่อกดปุ่มนี้ จักรจะลด ความเร็วช้าลงเพื่อการเย็บที่พิถีพิถัน เมื่อกดปุ่มอีกครั้ง จักรจะเย็บด้วยความเร็วปกติ

#### D. ปุ่มควบคุมความเร็ว

ความเร็วจักรจะเพิ่มขึ้น เมื่อเลื่อนปุ่มนี้ไปทางขวา มือและจะช้าลงเมื่อเลื่อนปุ่มมาทางซ้าย

ข้อสังเกต : ถ้าต่อขาเหยียบเข้ากับตัวจักรปุ่มนี้จะ มีหน้าที่กำหนดความเร็วสูงสุดของจักรเพื่อกำหนดมิให้ จักรมีความเร็ว ตามความต้องการ เหมาะสำหรับผู้เริ่ม เย็บยังไม่มีความชำนาญ

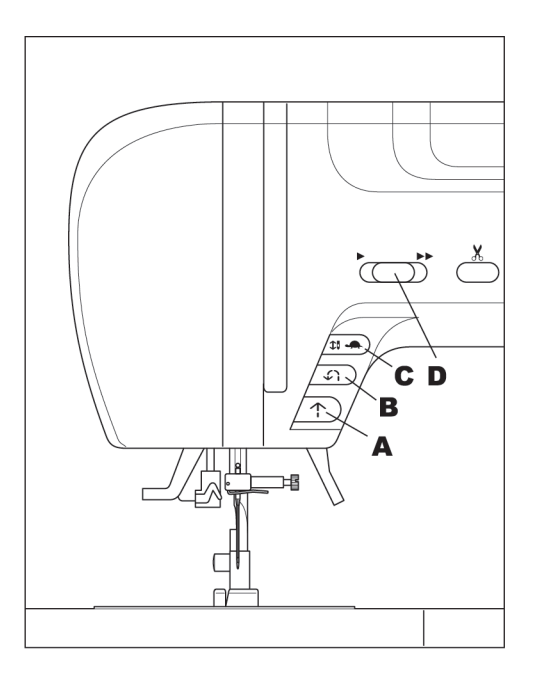

#### E. ปุ่มตัดด้ายอัตโนมัติ

เมื่อเย็บเสร็จและกดปุ่มนี้ จักรจะทำการตัดด้ายโดย อัตโนมัติ คุณสามารถเลื่อนชิ้นงานออกจากจักรได้อย่าง รวดเร็วโดยไม่ต้องใช้กรรไกร จักรจะเหลือหางด้ายไว้ พร้อมเย็บต่อทันที โดยไม่ต้องจับหางด้าย ข้อควรระวัง :

- ห้ามกดปุ่มนี้เมื่อไม่มีด้าย หรือเพียงต้องการจะกด เล่นๆ เพราะจะทำให้จักรเสียหายได้
- ห้ามกดปุ่มนี้ตัดด้ายที่เส้นใหญ่กว่าด้าย No. 30 ด้าย ในล่อน หรือด้ายพิเศษอื่นๆ ควรใช้ที่ตัดด้าย (H) หรือกรรไกร

### F. ก้านยกตีนผี

ตีนผีจะถูกยกขึ้น-ลง ด้วยที่ยกตีนผีนี้ **หมายเหตุ :** จักรจะไม่เคลื่อนที่ ถ้าไม่ยกตีนผีลง (ยกเว้นการกรอด้าย)

### G. ที่ลดฟันจักร

คุณสามารถลดฟันจักรเพื่อการปักจักรหรือชุนผ้า โดยเลื่อนปุ่มลดฟันจักร (G) ไปทางช้าย การเย็บปกติ ต้องเลื่อนปุ่มลดฟันจักร (G) ไปทางขวา

### H. ที่ตัดด้าย

ใช้ที่ตัดด้าย (H) เมื่อไม่สามารถใช้ที่ตัดด้ายอัตโนมัติ ได้ วิธีการง่ายๆ โดยยกตีนผีขึ้นและจูงหางด้ายเข้า คล้องที่ตัดด้าย (H) ด้ายจะถูกตัดอย่างง่ายดาย

### ฝาปิดด้านบน

คุณสามารถเปิดฝาด้านบน (I) เพื่อร้อยด้ายหรือ กรอกระสวย

### J. วงล้อจักร

เมื่อต้องการหมุนวงล้อ เพื่อเลื่อนเข็มจักรให้เคลื่อน ขึ้นหรือลง ควรหมุนวงล้อจักรในทิศทางที่เข้าหาตัว มิ ฉะนั้นอาจทำให้ด้ายติดหรือกลไกภายในเสียหายได้

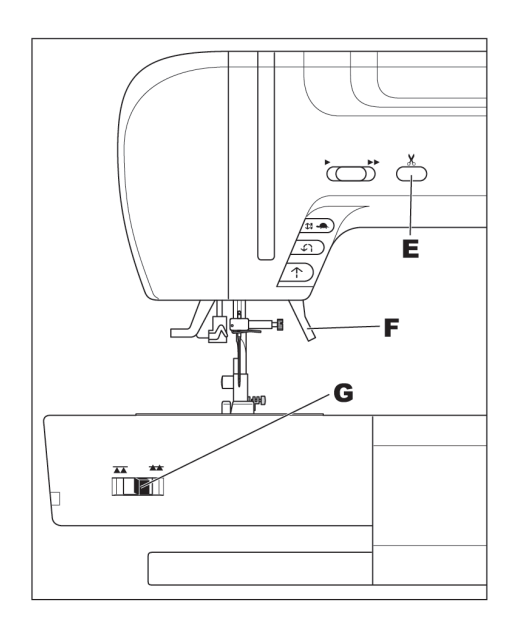

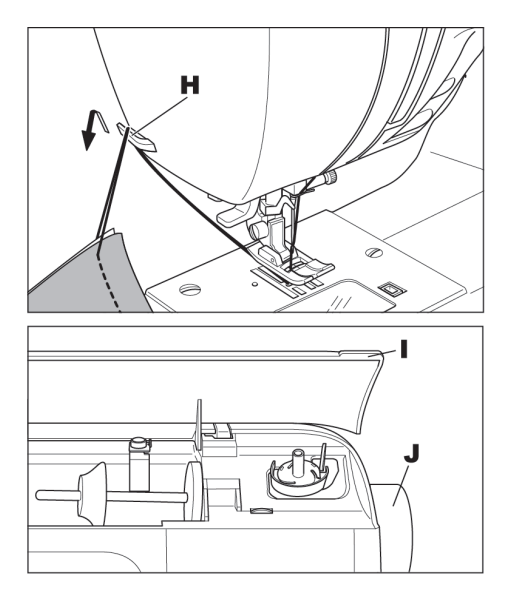

### การเลือกตะเข็บใช้งาน

จักรเย็บผ้ารุ่น Renova Touch มีตะเข็บสำหรับใช้ งานจำนวน 60 ลาย (ดูตารางหน้า 49) เมื่อเปิดสวิทช์ บนหน้าจอ LCD จะปรากฏตะเข็บเส้นตรง (หมายเลข 2) ให้คุณพร้อมเย็บได้ทันที

#### A. การปรับความเข้มของจอ LCD

ปรับความเข้มของจอ LCD ได้ที่ปุ่มใกล้ที่กรอด้าย ตามรูป A

#### B. การเย็บเส้นตรง

เมื่อต้องการกลับมาใช้ตะเข็บเส้นตรง (หมายเลข 2) สามารถกดปุ่มเส้นตรงได้ทันทีตามรูป B

### C. การเลือกตะเข็บใช้งาน

- กดปุ่มเลือกหมวดตะเข็บใช้งาน หน้าจอ LCD จะปรากฏ 5 ตะเข็บแรก
- กดปุ่มเลื่อนขวา ▶ หรือกดปุ่มเลื่อนซ้าย ◄ ตะเข็บจะเปลี่ยนไปเป็นชุดๆละ 5 ตะเข็บ
   ล. คุณสามารถเปลี่ยนตะเข็บโดยการใช้นิ้วสัมผัส ที่ด้านซ้ายหรือด้านขวาของจอ LCD แล้วเลื่อนไป ทางซ้ายหรือทางขวา ถ้าเลื่อนเร็วตะเข็บที่หน้าจอ จะเปลี่ยนไปอย่างรวดเร็ว
- เมื่อถึงตะเข็บที่ต้องการกดเลือกตะเข็บบนหน้า จอ LCD (รายละเอียดดูหน้าถัดไป)

การเลือกลายตกแต่งและตัวอักษรดูรายละเอียด (หน้า 37)

### ข้อควรระวัง :

ห้ามกดหน้าจออย่างรุนแรงหรือใช้ของมีคมสัมผัส หน้าจอ มิฉะนั้นจะทำให้หน้าจอเกิดความเสียหายได้ ให้ใช้เพียงนิ้วสัมผัสหน้าจอเท่านั้น

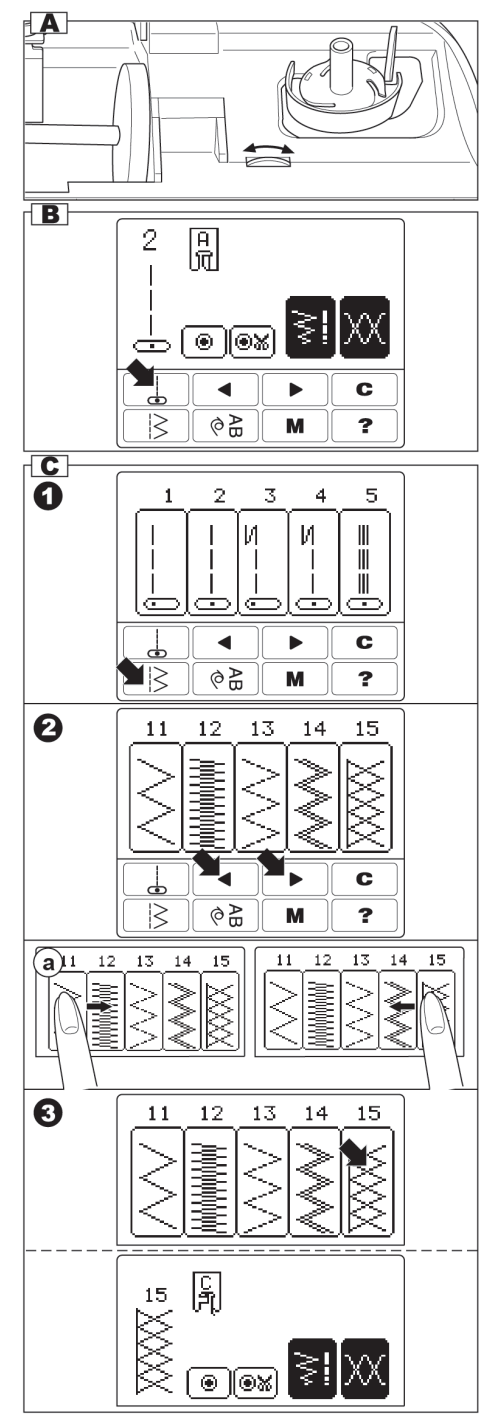

#### D. รายละเอียดการปรับตะเข็บ

เมื่อเลือกตะเข็บแล้ว บนหน้าจอจะปรากฏราย ละเอียดของตะเข็บ

a. ตะเข็บ

- b. หมายเลขลาย
- c. ตีนผี เป็นตีนผีสำหรับการใช้เย็บปกติทั่วไปหาก ต้องการเลือกตีนผีที่เหมาะสมกับการใช้งาน ให้ ดูรายละเอียดการเย็บในคู่มืออีกครั้ง
- d. ผูกด้าย/ตัดด้ายอัตโนมัติ ดูรายละเอียดหน้า 19
- e. ปรับความตึงด้าย ดูรายละเอียดหน้า 21
- f. ปรับความกว้างแคบ/ความถี่ห่าง
- g. การปรับความกว้างแคบ ถ้าต้องการปรับให้ ตะเข็บแคบลงกด — ถ้าต้องการปรับให้ ตะเข็บกว้างขึ้นกด (+)

g-1 ตำแหน่งหลักเข็ม เมื่อใช้ตะเข็บเส้นตรงปุ่ม กว้างแคบจะกลายเป็นการกำหนดตำแหน่งหลัก เข็มกด — ตำแหน่งเข็มจะเลื่อนไปทางซ้าย หรือกด ( ) ตำแหน่งเข็มจะเลื่อนไปทางขวา

#### หมายเหตุ :

ถ้าปรับความกว้างแคบ/ความถี่ห่างแล้วหน้าจอไม่ เปลี่ยนแปลง แสดงว่าตะเข็บนั้นๆ ไม่สามารถปรับได้

 การกลับมาที่หน้าจอปกติ เมื่อกด ( (i) รายละเอียดการปรับความกว้างแคบ/ความถี่ ห่างจะถูกปิดลง แล้วหน้าจอจะกลับไปที่หมวด ของการเลือกลายปกติ

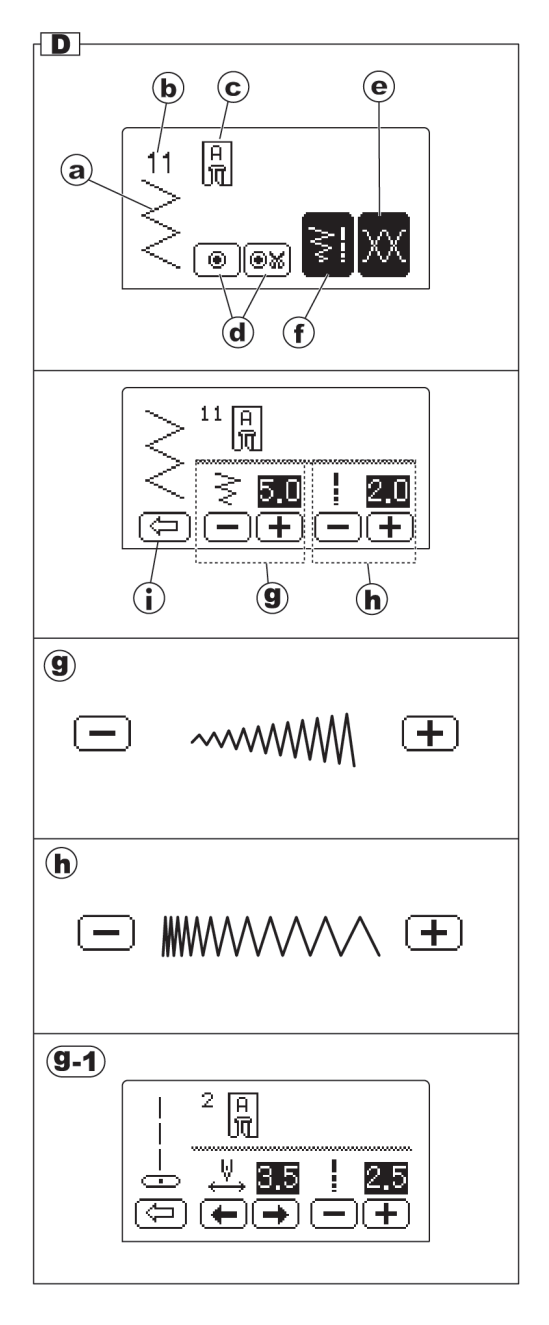

### เมนูตัวช่วย 🕐 / การปรับเสียง

เมนูตัวช่วย 💽 เป็นปุ่มให้คำแนะนำการใช้งาน โดยมีรูปพร้อมเสียงพูดแนะนำการใช้งานเบื้องต้น เช่น

วิธีการกรอด้าย การใส่ไส้กระสวย การร้อยด้ายบน และการปรับเสียง

- 1. กดเมนูตัวช่วย 🕝 หน้าจอจะปรากฏรายการ
  - a. การกรอด้าย
  - b. การใส่ไส้กระสวย
  - c. การร้อยด้ายบน
  - d. การปรับเสียง/เลือกภาษา
- 2. กดเลือกรายการตัวช่วย

 กดปุ่ม คำแนะนำขั้นตอนแรกจะปรากกฏบน หน้าจอ ถ้ากดปุ่ม ( หน้าจอจะกลับมาที่เดิม

- กดปุ่ม (●)ไปเรื่อยๆ จะให้คำแนะนำตามขั้น ตอนจนจบ เมื่อดูจบแล้วภาพและคำแนะนำ จะหายไป แล้วกลับไปที่หน้าจอปกติ (ตามข้อ1) ถ้าต้องการดูและฟังซ้ำอีกครั้งให้กดปุ่ม (♥) ถ้าต้อง การดูย้อนหลังให้กดปุ่ม (●)
- กดเมนูตัวช่วย ? หน้าจอจะออกจากรายการ และกดซ้ำอีกครั้งเพื่อกลับไปที่หมวดการเลือกลาย ปกติ

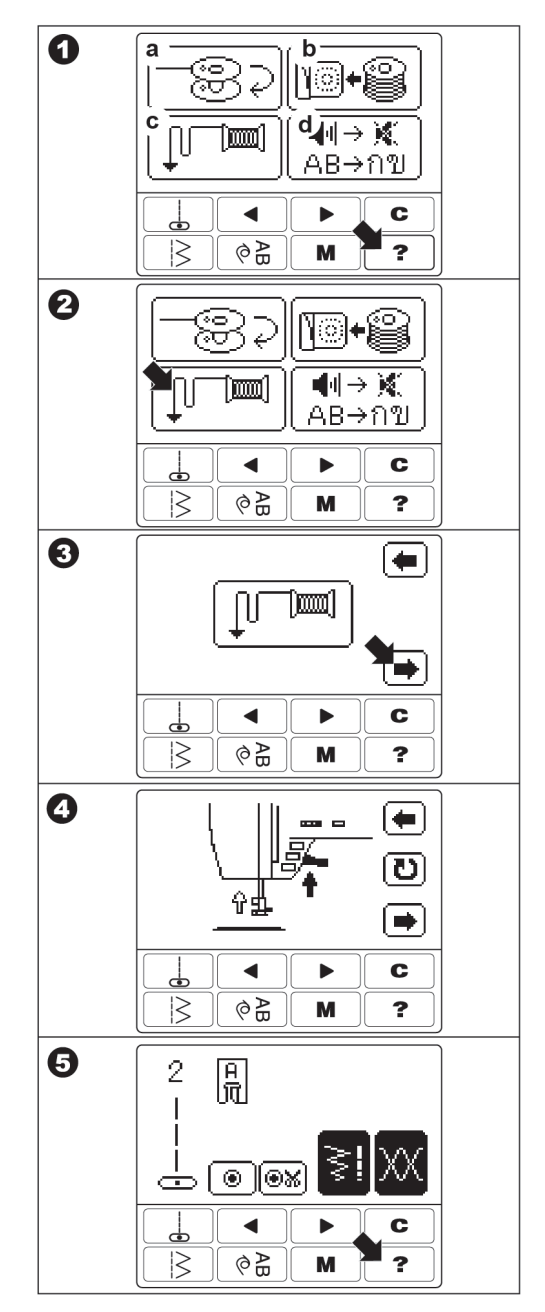

### การปรับเสียง/เลือกภาษา

1. กดเมนูตัวช่วย 🕐

2. กดปุ่มการปรับเสียง/เลือกภาษา

 คุณสามารถปรับเสียงขณะกดปุ่มต่างๆ และเสียง อธิบายได้

#### a. การปรับเสียงของการกดปุ่มต่างๆ

กด OFF เพื่อปิดเสียง กด 🛨 เพื่อเปิดเสียงและ เพิ่มระดับเสียง ถ้าต้องการลดระดับเสียงให้กด 🗕

#### b.การปรับเสียงพูด

กด OFF เพื่อปิดเสี้ยง กด 🛨 เพื่อเปิดเสียงหรือ เพิ่มระดับเสียง ถ้าต้องการลดระดับเสียงให้กด 💻

#### c. ภาษาของเสียงพูด

กดเลือกภาษาอังกฤษหรือภาษาไทยตามต้องการ

 กดเมนูตัวช่วย ? หน้าจอจะออกจากรายการ และกดซ้ำอีกครั้งเพื่อกลับไปที่หมวดการเลือกลาย ปกติ

#### หมายเหตุ :

ถึงแม้จะปิดสวิทช์จักรเย็บผ้า เสียงที่คุณปรับไว้แล้ว จะคงอยู่เหมือนเดิม

เพื่อความปลอดภัย เสียงสัญญาณเตือนไม่สามารถ ปิดได้

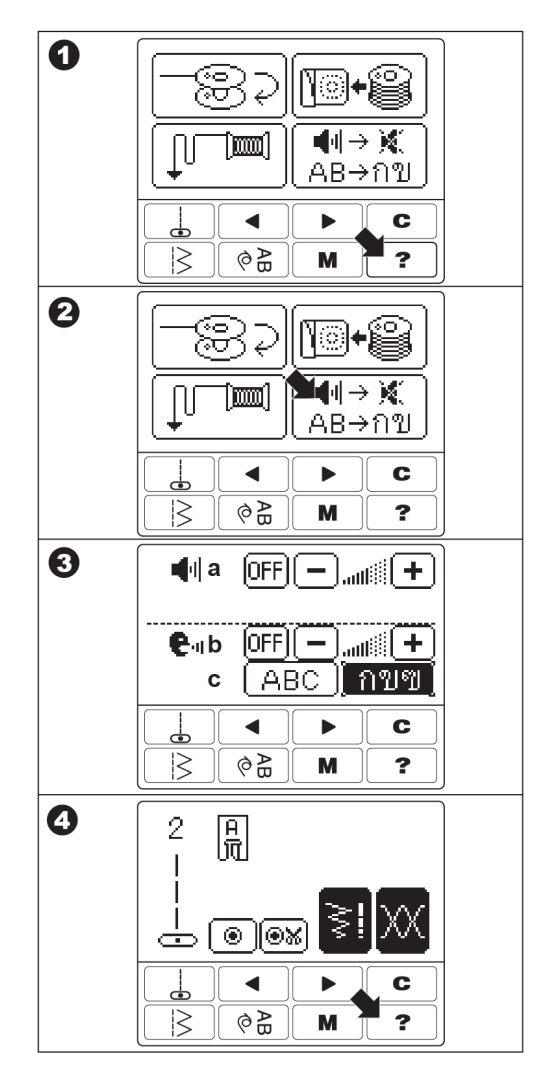

#### ระบบด้วยล่าง

- A. การนำไส้กระสวยออก
- เลื่อนสลักฝาครอบกระสวยไป ทางขวา และหยิบฝาครอบกระสวยออก
- 2. หยิบไส้กระสวยออกจากตัวจักร

### B. การกรอด้าย

- 1. เปิดฝาปิดด้านบน
- ใส่ไส้กระสวยในแกนกรอด้าย โดยให้ร่องบาก ของไส้กระสวยตรงกับสปริงของแกนกรอด้าย ผลัก ที่กรอด้ายไปทางขวา จอ LCD จะแสดงรูปไส้ กระสวย
- ใส่หลอดด้ายโดยให้รอยบากที่แถบหลอดได้อยู่ ทางขวามือ เพื่อให้ด้ายออกจากหลอด ตามแนวที่ ถูกต้อง เลื่อนฝาปิดหลอดด้ายเข้าจนสุด
   อาจกลับด้านฝาปิดหลอดด้ายให้เหมาะสมกับ ขนาดของหลอดด้าย
- 4. ใช้มือ 2 ข้างจับด้ายผ่านไปตามช่อง ตามรูป
- 5. สอดด้ายไปตามเส้นทางจากซ้ายไปขวา ตามรูป
- สอดด้ายผ่านที่ประคองด้าย โดยหมุนทวนเข็ม นาฬิกา 1 รอบ

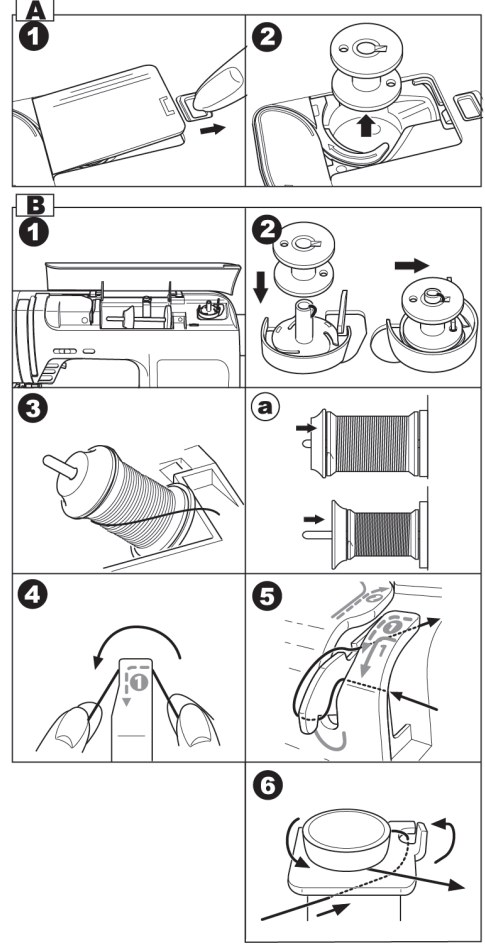

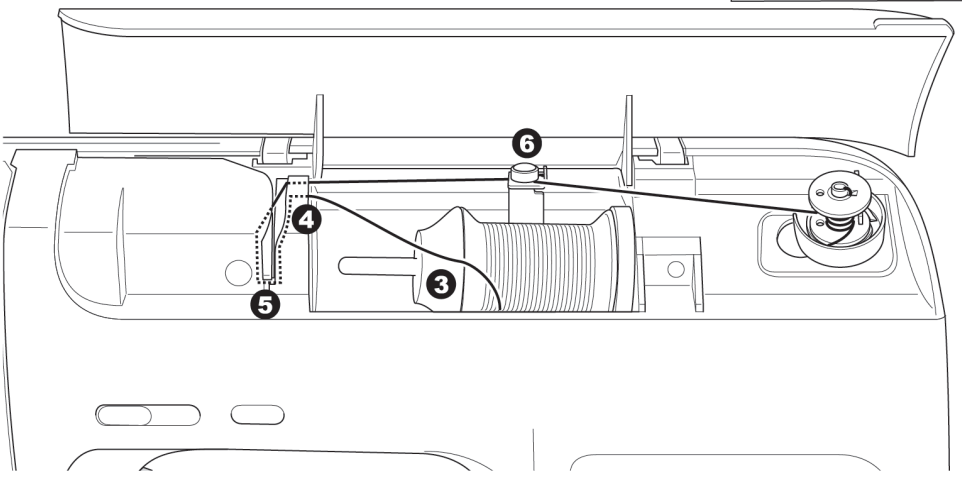

- จับปลายด้ายหมุนรอบแกนไส้กระสวยตามเข็ม นาฬิกา 4-5 รอบ
- จูงหางด้ายไปทางซ้ายผ่านจานกรอกระสวยเพื่อ ตัดหางด้าย
- 9. เริ่มกรอด้ายโดยกดปุ่มเริ่มเย็บ หรือกดที่ขาเหยียบ
- 10. เครื่องกรอด้ายจะหยุดอย่างอัตโนมัติ เมื่อด้ายเต็ม ใส้กระสวย หรือเมื่อยกขาเหยียบขึ้น ตัดเส้นด้าย เสื่อนที่กรอด้ายมาทางซ้าย นำไส้กระสวยออกจาก แกนกรอด้าย

### C. การใส่ไส้กระสวย

- วางไส้กระสวยลงในที่รองรับ แล้วดึงด้ายออกมา ให้ไส้กระสวยหมุนทวนเข็มนาฬิกา
- มือขวากดไส้กระสวยไว้ ใช้มือซ้ายจูงหางด้ายผ่าน รอยบาก (a)
- จูงหางด้ายมาตามแนวร่องและดึงมาทางขวา ตัดด้ายส่วนที่เกิน
- 4. ปิดฝาครอบไส้กระสวย ดันให้สนิท

#### หมายเหตุ :

จักรเย็บผ้า Elvira Renova Touch สามารถเย็บ โดยไม่จำเป็นต้องคล้องด้ายล่างขึ้นมาด้านบน แต่ถ้า คุณต้องการคล้องด้ายล่างขึ้นมาด้านบน โปรดดูที่หน้า 17

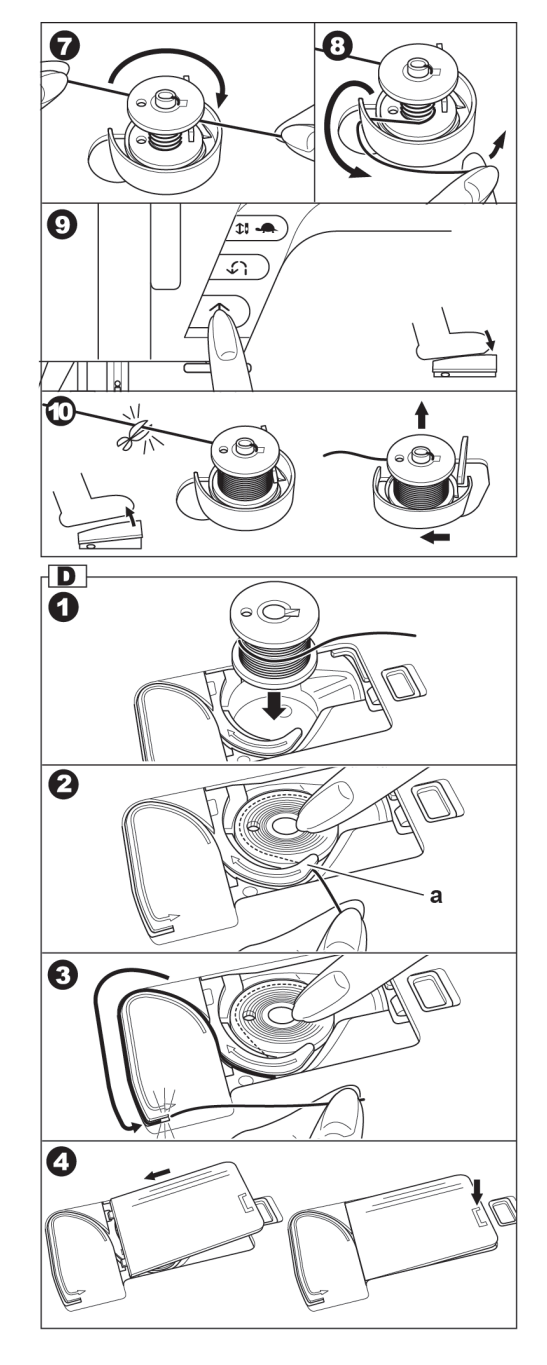

### การร้อยด้าย

### A. ขั้นตอนการร้อยด้าย

- 1. ยกตีนผีขึ้น
- กดปุ่มเข็มขึ้น-ลง และจัดให้เข็มอยู่ในตำแหน่ง สูงสุด(ให้อยู่ตำแหน่งนี้ จนกว่าจะสนเข็มเสร็จ)

### B. การใส่หลอดด้าย

เปิดฝาครอบออกและดำเนินการดังนี้

- 1. ยกแกนหลอดด้ายขึ้น
- 2. ใส่หลอดด้ายเข้าไปในแกน
- ใส่ที่ปิดหลอดด้ายเพื่อไม่ให้หลอดหลุดออก
   a.อาจกลับด้านที่ปิดหลอดด้าย เพื่อให้เหมาะสมกับ ขนาดของหลอด

### C. การร้อยด้ายบน

- จูงหางด้ายจากด้านหลังผ่านตำแหน่ง (1) โดยใช้ มือขวาจับหลอดด้ายเอาไว้ไม่ให้หลุดออก
- จูงเส้นด้ายผ่านแผ่นประคองด้าย จากขวามาซ้าย ที่ตำแหน่ง (2)
- จูงเส้นด้ายต่อไปตามแนวยังตำแหน่ง (3),(4),(5) ,(6)
- จูงหาด้ายเข้าที่ประคองด้ายบริเวณหลักเข็ม ตำแหน่ง (7)
- สนเข็มที่ตำแหน่ง(8) โปรดดูวิธีการใช้เครื่องสน เข็มหน้า 17

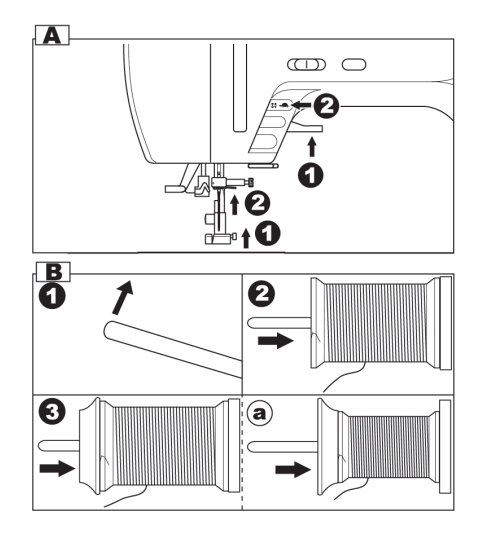

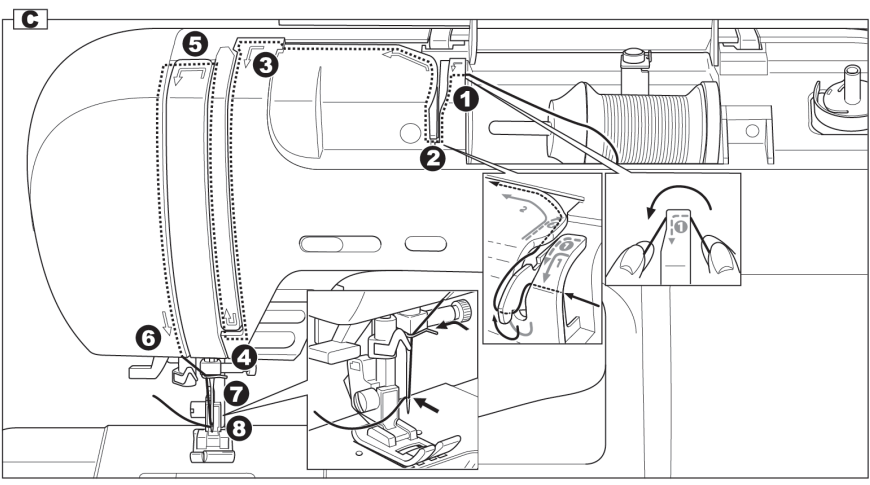

#### D. การสนเข็ม

#### ข้อควรระวัง :

เพื่อป้องกันอุบัติเหตุ ห้ามหมุนวงล้อ ขณะกดที่สน เข็มอัตโนมัติลง

**หมายเหตุ :** ที่สนเข็มอัตโนมัติใช้กับ เข็มเบอร์ 80 ถึง 100 ในระบบ 130/705 H เท่านั้น

- ยกตีนผีลง ตรวจสอบตำแหน่งของเข็มให้อยู่ สูงสุด โดยกดปุ่มเข็มขึ้น-ลง รูป 1
- กดที่สนเข็มลง จูงปลายด้านบนมาเกี่ยวกับขอ
   ล. และดึงเส้นด้ายมาทางขวา รูป 2
- กดที่สนเข็มลงต่ำที่สุด ขอเกี่ยวด้ายจะสอด เข้าไปในรูเข็ม ซึ่งสามารถล็อคค้างไว้ได้ ขณะด้าย ที่ถูกดึงมาทางขวา ผ่านรอยเว้าของที่สนเข็มตรง บริเวณรูเข็ม รูป 3,4,5
- กดที่สนเข็มลงก่อนแล้วค่อยๆ ปล่อยที่สนเข็ม ขอที่อยู่ตรงบริเวณรูเข็ม ก็จะเกี่ยวเส้นด้ายเป็น ห่วง รูป 6
- ดึงเส้นด้ายจากรูเข็มยาวออกมาประมาณ 10 ชม. รูป 7,8

### E. การคล้องด้ายล่าง

จักรเย็บผ้า Elvira "Renova Touch" สามารถ เย็บโดยไม่จำเป็นต้องคล้องด้ายล่างขึ้นมาด้านบน แต่ ถ้าคุณต้องการคล้องด้ายล่างขึ้นมาด้านบนให้ทำดังนี้

- ใส่ไส้กระสวยลงในที่รองรับกระโหลก ใช้นิ้ว กดไส้กระสวยไว้ แล้วดึงด้ายผ่านช่องตามขั้นตอน หน้า 15 แต่อย่าตัดด้าย รูป 1
- ยกตีนผีขึ้น จับปลายด้ายบนไว้ กดปุ่มขึ้น-ลง 2 ครั้ง หรือหมุนวงล้อจักร 1 รอบ รูป 2,3
- ค่อยๆ ดึงเส้นด้ายด้านบนขึ้น เส้น ด้ายในกระสวย จะถูกเกี่ยวขึ้นมา รูป 4
- ดึงด้ายทั้งสอง ลอดผ่านใต้ตืนผีออกมา ประมาณ 10 ซม. รูป 5
- 5. ปิดฝาครอบกระสวย รูป 6

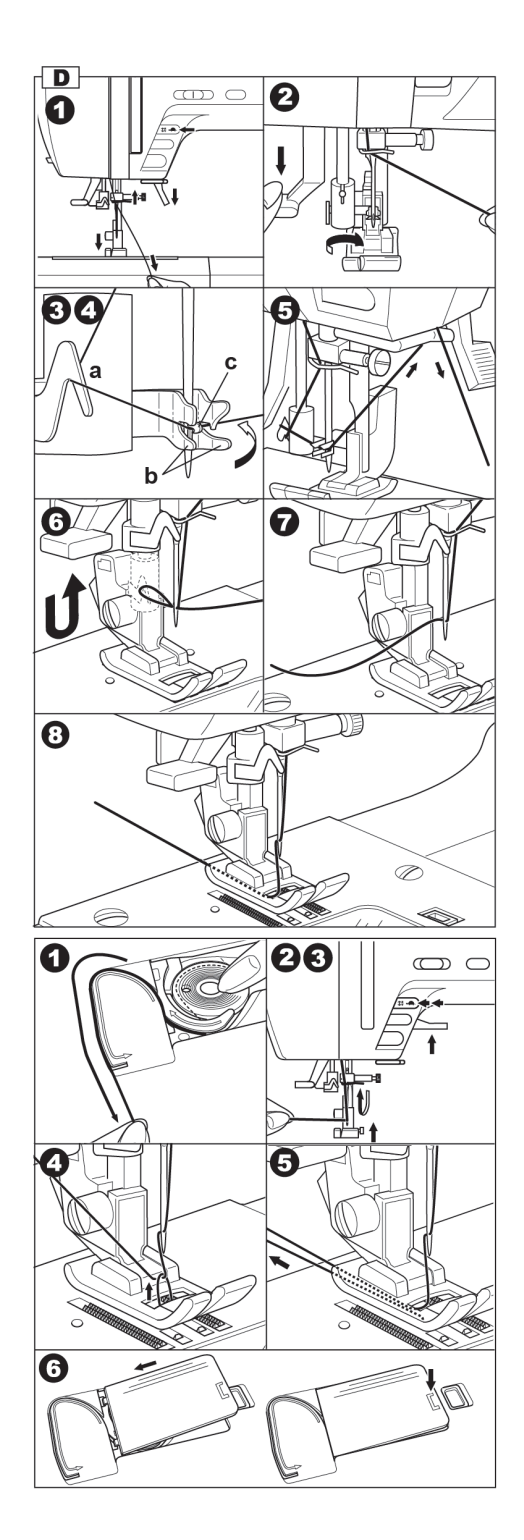

### การเริ่มเย็บ

เมื่อเปิดสวิทซ์จักร ภายในเครื่องจะกำหนดเป็น ตะเข็บเส้นตรง

ข้อควรระวัง : เพื่อป้องกันอุบัติเหตุ ระหว่างที่เย็บจักรต้องระวังบริเวณเข็มจักรและผ้า ที่กำลังจะถูกป้อนเข้าโดยอัตโนมัติ อย่าพยายามดึง หรือผลักผ้า

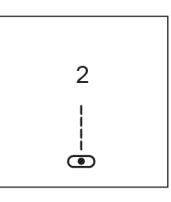

#### A. การเริ่มเย็บและหยุดเย็บ

- ตรวจสอบตีนผี ต้องเป็นตีนผีเหล็ก (A) (ดูวิธีการ เปลี่ยนตีนผี หน้า 6)
- 2. วางผ้าที่จะเย็บไว้ใต้ตีนผีแล้วยกตีนผีลง
- จับหางด้ายไว้ แล้วกดปุ่มเริ่มเย็บหรือกดขาเหยียบ ปล่อยหางด้ายเมื่อเย็บไปได้ 2-3 ฝีเข็ม คุณสามารถ ควบคุมความเร็วได้ด้วยปุ่มปรับความเร็วหรือเย็บ ช้าโดยกดปุ่มเย็บช้า
- เมื่อถึงตำแหน่งสิ้นสุดการเย็บให้กดปุ่มหยุด หรือ ผ่อนขาเหยียบ
- 5. กดปุ่มตัดด้าย
- 6. ยกตื่นผีขึ้น และนำผ้าออก

#### ข้อควรระวัง :

- ห้ามกดปุ่มตัดด้ายขณะที่ไม่มีผ้าอยู่ที่จักร หรือ เล่นปุ่มตัดด้าย เพราะจะทำให้เกิดความเสียหาย
- ห้ามใช้เครื่องตัดด้าย กับด้ายที่เส้นใหญ่กว่าปกติ ด้ายในล่อน หรือด้ายพิเศษอื่นๆ ในกรณีเช่นนี้ ควร ใช้ที่ตัดด้ายภายนอก (ดูคำแนะนำ หน้า9)

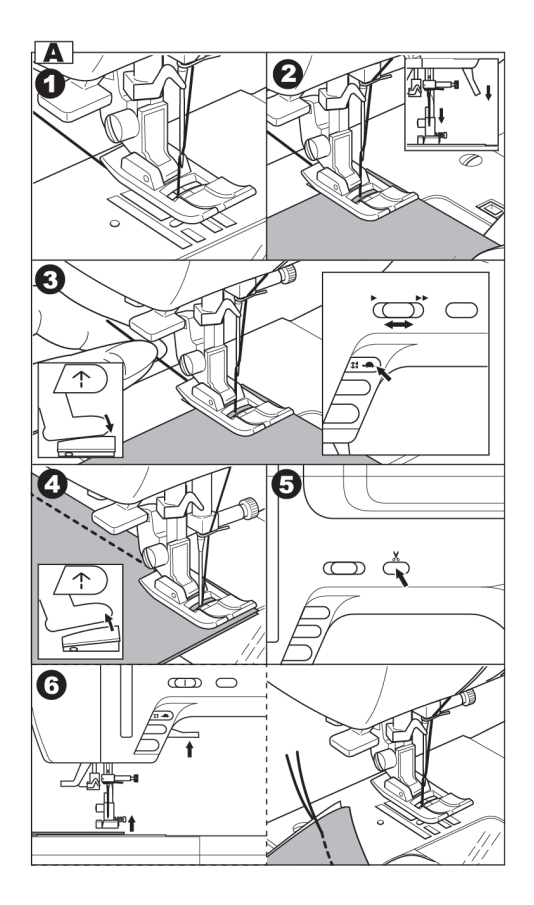

#### B. การเย็บถอยหลัง

การเย็บถอยหลังใช้เพื่อย้ำตะเข็บเพิ่มความแข็งแรง เมื่อสิ้นสุดการเย็บ

- วางผ้าในตำแหน่งที่จะเย็บถอยหลังและยกตีนผี ลง
- กดปุ่มเย็บถอยหลังค้างไว้แล้วกดปุ่มเริ่ม/หยุด หรือ เหยียบขาเหยียบเพื่อให้จักรเย็บไป 4–5 ฝีเข็ม
- เมื่อปล่อยปุ่มเย็บถอยหลังจักรจะเย็บเดินหน้าปกติ โดยกดปุ่มเริ่มและหยุดหรือใช้ขาเหยียบ
- เมื่อเย็บจนถึงสุดของผ้าให้กดปุ่มเย็บถอยหลังค้างไว้ จักรจะเดินถอยหลัง และเมื่อปล่อยจักรจะเดิน หน้าตามปกติ <sub>3 4</sub>

**หมายเหตุ :** ตะเข็บ ไ และ ไ เป็นตะเข็บเส้นตรงที่มี ทั้งการเย็บให้อัตโนมัติและถอยหลังพร้อมกัน ดูหน้า 22

### C. การผูกหางด้าย/การตัดด้ายอัตโนมัติ

คุณสามารถผูกหางด้ายอัตโนมิติช่วงเริ่มต้นเย็บและ สิ้นสุดการเย็บโดยกดปุ่มผูกด้าย

และสามารถตัดด้ายอัตโนมัติหลังจากผูกด้ายเสร็จแล้ว โดยกดปุ่มตัดด้ายอัตโนมัติ (b)

- 1. กดปุ่มผูกด้ายหรือตัดด้ายอัตโนมัติ
- เริ่มการเย็บจักรจะเริ่มผูกหางด้ายให้อัตโนมัติก่อน แล้วจึงเย็บลาย
- กรณีเย็บตะเข็บเส้นตรง เมื่อเย็บแล้วกดปุ่มถอยหลัง
   a. ถ้าเลือกผูกด้ายและตัดด้ายอัตโนมัติไว้ หลังจาก เย็บแล้วจักรจะเย็บตะเข็บและตัดด้ายอัตโนมัติ
- ถ้าต้องการยกเลิกคำสั่งนี้ กดปุ่มอีกครั้งไฟที่ปุ่มนั้น จะหายไป

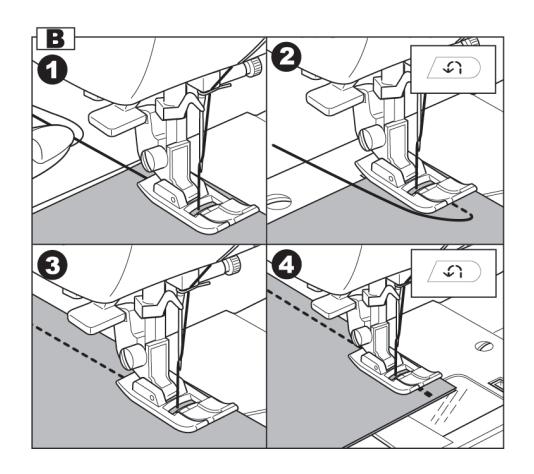

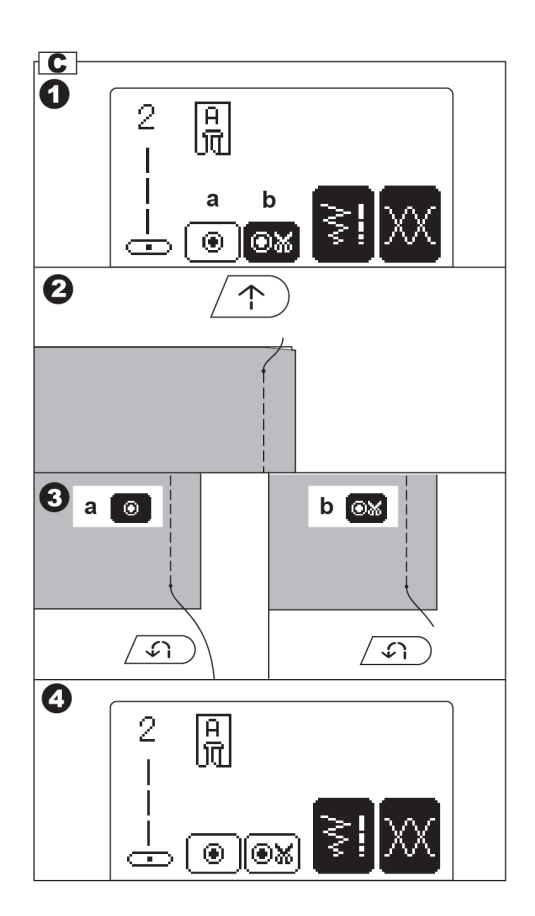

#### D. การเย็บหักมุมผ้า

- 1. หยุดจักรเมื่อเย็บถึงมุมผ้า ปักเข็มลงไปในเนื้อผ้า 2. ยกตีนผีขึ้น
- 3. หมุนผ้ามาตามแนวเย็บอีกด้านหนึ่ง
- 4. ยกตีนผีลงแล้วเย็บต่อไป

### E. การเย็บผ้าเนื้อหนา

เมื่อคุณต้องเย็บผ้าเนื้อหนากว่าปกติ (ตีนผีเหล็ก) ตีนผีจะเลื่อนขึ้นบนผ้ายากทำให้การเริ่มเย็บไม่สะดวก ควรทำดังปี้

- 1. ยกตีนฝีขึ้บ
- 2. กดปุ่มล๊อกที่อยู่ด้านข้างของตีนผีเหล็ก
- 3. ตีนผีจะไม่กระดก ปักเข็มลงบนผ้า เริ่มเย็บแล้วจึง ้ปล่อยมือจากป่มล๊อก เมื่อตีนผีกดทับบนเนื้อผ้าทำให้ การเย็บเป็นไปด้วยความราบรื่น เมื่อเย็บไปได้สัก ระยะ ปุ่มล๊อกจะคลายออกเอง

a. ก้านยกตีนผี สามารถยกตีนผีได้สูงขึ้นอีก 1 ระดับ เพื่อให้สามารถสอดวัสดุหนาๆเข้าได้อย่างสะดวก

### F การเย็บบริเวณที่มีผ้าทบหลายชั้น

ขณะเย็บให้เย็บอย่างช้าๆ และใช้มือประคองบริเวณที่ บี่ผ้าทาเหลายชั้น

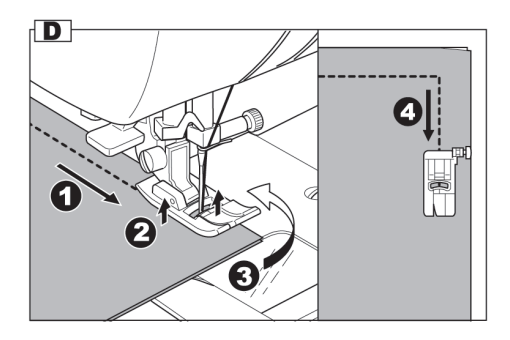

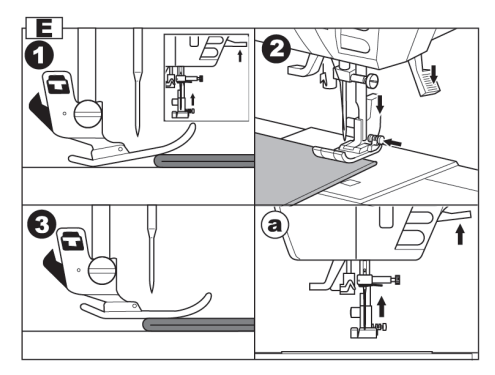

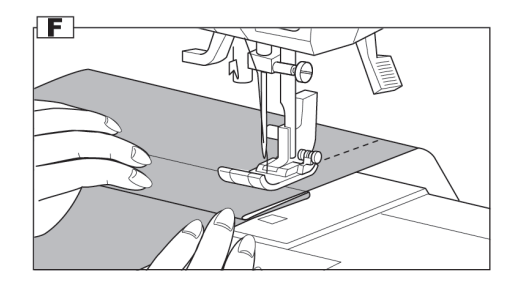

### G. การกะระยะริมขอบผ้า

เส้นบนแผ่นครอบฟันจักร จะกำหนดระยะแนวเย็บถึง กลางตำแหน่งหลักเข็ม เพื่อช่วยจัดระยะของขอบผ้ากับ ตะเข็บที่เย็บได้ง่ายขึ้น

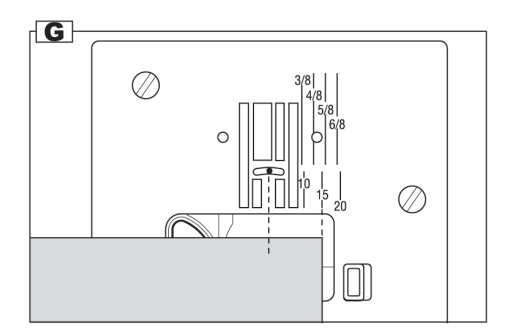

### ความตึงด้าย

ทุกครั้งที่คุณเลือกตะเข็บหรือลายตกแต่ง ความตึง ด้ายจะถูกกำหนดด้วยระบบคอมพิวเตอร์โดยอัตโนมัติ เพื่อเป็นการเพิ่มความสะดวกสบายของผู้ใช้งานอย่าง มาก แต่อย่างไรก็ตามคุณยังสามารถปรับความตึงด้าย เพื่อเป็นการเย็บแบบพิเศษตามที่คุณต้องการได้ดังนี้

- 1. กดปุ่มปรับความตึงด้าย
- กด ( ) เพื่อย้อนกลับมาหมวดการเลือกลายปกติ
   เมื่อความตึงด้ายเปลี่ยนไปจากเดิมแล้วปุ่มปรับ
   ความตึงด้ายจะเป็นสีเข้ม
- A. ความตึงด้ายอัตโนมัติ

ความตึงด้ายอัตโนมัติได้ถูกกำหนดทุกครั้งที่เปลี่ยน ลาย ด้ายบน–ล่าง จะอยู่ระหว่างกลาง ของเนื้อผ้า

- B. เมื่อด้ายบนมีความตึงสูงขึ้น ด้ายจากกระสวยจะลอยขึ้นมาเป็นปมอยู่ด้านบน
- C. เมื่อด้ายบนมีความตึงลดลง ด้ายบนจะเลื่อนลงเป็นปมอยู่ด้านล่างผ้า
- D. ความตึงด้ายสำหรับตะเข็บซิกแซก ความตึงด้ายสำหรับการเย็บตะเข็บซิกแซกถูกกำหนด ให้ความตึงด้ายบนน้อยกว่าเมื่อเย็บตะเข็บเส้นตรง เล็กน้อยเพื่อให้ตะเข็บสวยงามและไม่ตึงเกินไป

### E. ข้อแนะนำ

- ถ้าเย็บตะเข็บเส้นตรง และพบว่าตะเข็บด้านบน สวยงามดี แต่ตะเข็บด้านล่างเป็นถั่วงอกให้ตรวจสอบ การร้อยด้ายที่ถูกต้องหน้า 14
- แม้ว่าความตึงด้ายจะถูกกำหนดไว้ในเครื่องแล้ว แต่ เมื่อคุณเย็บและพบว่าตะเข็บไม่สวย สาเหตุอาจเกิด จากการร้อยด้าย และใส่ไส้กระสวยไม่ถูกต้องดูการใส่ กระสวยหน้า 13

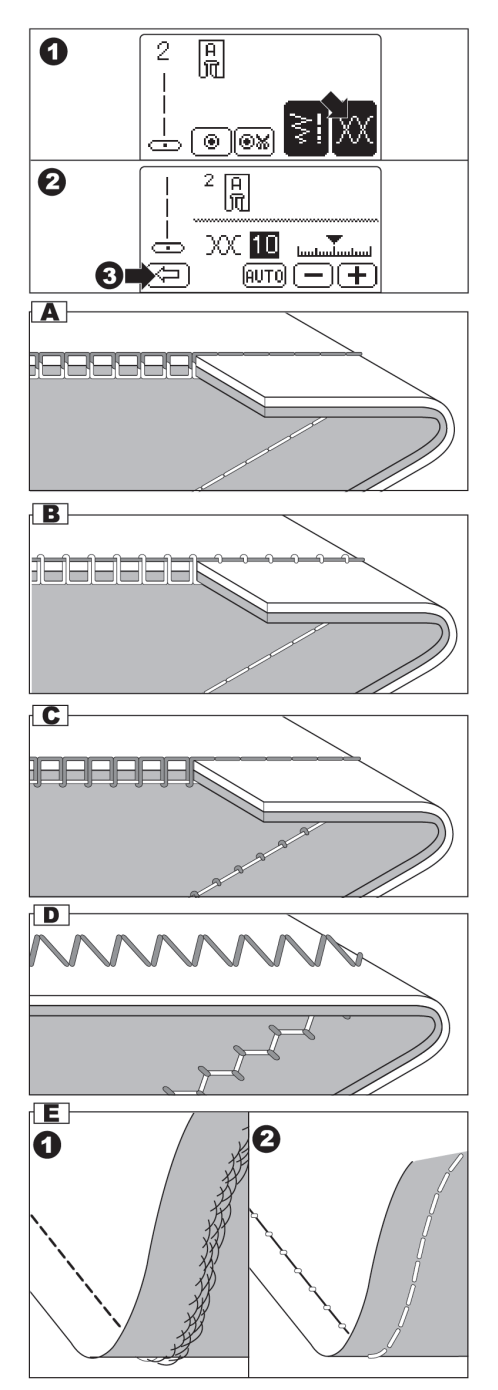

### การเย็บเส้นตรง

ตะเข็บเส้นตรง ควรเลือกให้เหมาะสมกับชนิดของ เนื้อผ้าและการใช้งาน

- 1. 📗 การเย็บเส้นตรง (หลักเข็มซ้าย)
- 2. 🛓 การเย็บเส้นตรง (หลักเข็มกลาง)
- 3. 🛓 เส้นตรงย้ำอัตโนมัติ (หลักเข็มซ้าย)
- 4. 
   การเย็บเส้นตรงแบบย้ำอัตโนมัติ (หลักเข็ม กลาง)

### ตีนผีเหล็ก (A)

### A. ตะเข็บเส้นตรงธรรมดา

#### (ใช้หมายเลข 1 และ 2)

- 1. จัดผ้าตรงจุดที่จะเย็บวางใต้ตืนผี แล้วยกตีนผีลง
- 2. จูงหางด้ายบน-ล่างไว้และเริ่มเย็บ
- หยุดเย็บเมื่อถึงตำแหน่งที่ต้องการ
- 4. กดปุ่มตัดด้าย

### B. ตะเข็บเส้นตรงย้ำอัตโนมัติ (ใช้หมายเลข 3 และ 4 )

- 1. จัดผ้าตรงจุดที่จะเย็บวางใต้ตีนผี แล้วเลื่อนตีนผีลง
- จูงหางด้ายบน-ล่างไว้และเริ่มเย็บ จักรจะเย็บเดิน หน้า 4-5 ฝีเข็ม และถอยหลัง 4-5 ฝีเข็ม แล้วเย็บ เดินหน้าตามปกติ อย่างอัตโนมัติ
- เมื่อการเย็บถึงตำแหน่งที่ต้องการและต้องการย้ำ ตะเข็บให้กดปุ่มถอยหลัง จักรจะเย็บถอยหลัง 4–5 ฝีเข็ม เดินหน้า 4–5 ฝีเข็มแล้วหยุดอย่างอัตโนมัติ
- 4. กดปุ่มตัดด้าย

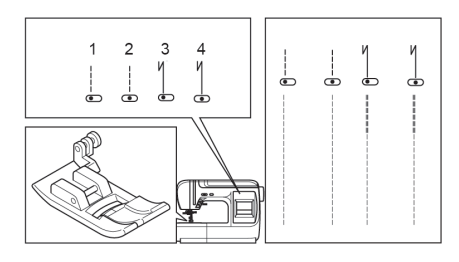

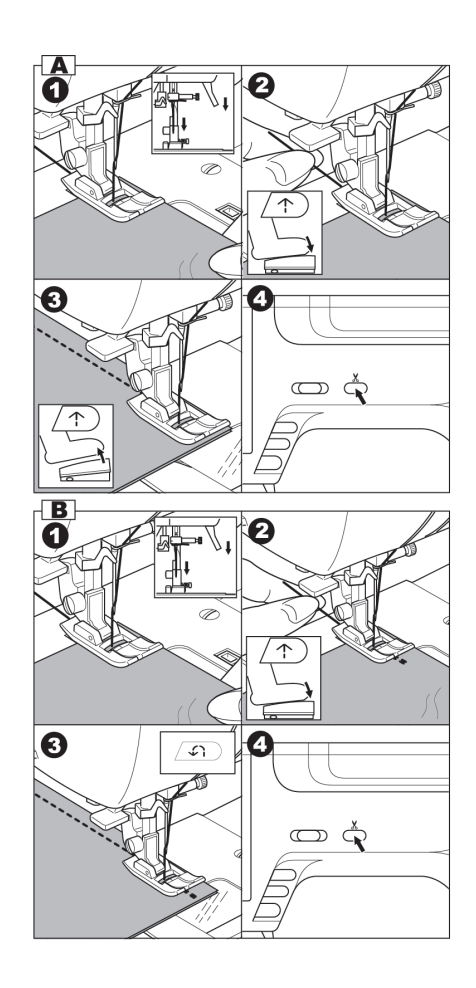

### การเย็บตะเข็บซิกแซก

จักรของคุณสามารถเย็บซิกแซกได้หลากหลาย ทั้ง จัดความกว้างหรือความยาวของตะเข็บได้ตามต้องการ

ตะเข็บซิกแซกจะมีประโยชน์มากสำหรับการแซกกัน รุ่ยริมผ้า

#### ตะเข็บซาติน

เมื่อกำหนดให้จักรเย็บตะเข็บซาติน ตะเข็บจะถี่กว่า การเย็บซิกแซกธรรมดา ใช้สำหรับตกแต่งริมผ้าหรือ Applique และต้องเปลี่ยนเป็นตีนผีใส (B)

### ตะเข็บซิกแซก 3 จังหวะ

ตะเข็บซิกแซก 3 จังหวะ มีประโยชน์มากกับการติด แถบอีลาสติกและการแซกริมผ้า

#### ตีนผีเหล็ก (A)

A. การเย็บติดแถบอีลาสติก

ดึงแถบอีลาสติกมาทางด้านหลังขณะเย็บ

B. การแซกริมผ้า

เป็นการป้องกันผ้าลุ่ยแบบวิธีง่าย ๆ โดยเข็มที่เย็บ ต้องปักไปที่ขอบของริมผ้า ดูวิธีการเย็บหน้า 24

### การเย็บเสื้อผ้าทรงกระบอก

ถอดกล่องอุปกรณ์ออก (ส่วนที่ขยายฐานจักร) ฐาน จักรจะกลายเป็นฟรีอาร์ม สามารถสอดเสื้อผ้าทรง กระบอกเข้าเย็บได้ง่าย ดูวิธีถอดฐานจักร หน้า 6

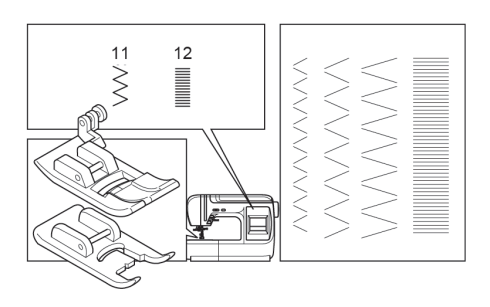

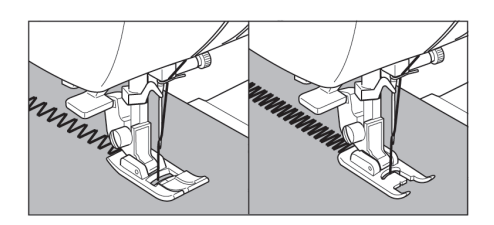

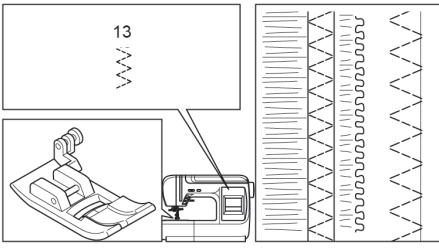

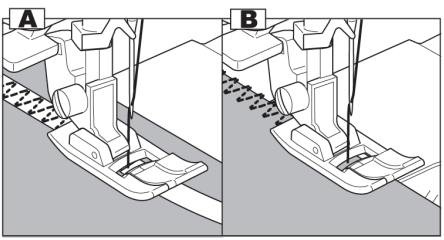

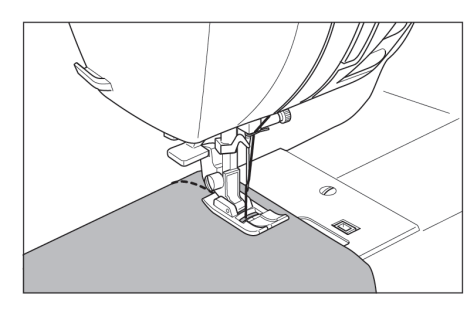

### การแซกริมผ้า

#### A. ใช้ตีนผีแซกริมผ้า

11 > ความกว้างตะเข็บ 5.0-6.0

### ตีนผีแซกริมผ้า (C)

วางผ้าให้ชิดขอบตีนผี เพื่อให้เข็มเย็บพอดีขอบผ้า

- ล. ตะเข็บซิกแซก (11) ใช้เย็บป้องกันผ้าลุ่ย
- b. ตะเข็บเหล่านี้ (15, 16, 18, 19) เหมาะสำหรับการ
   เย็บตะเข็บพร้อมแซกริมไปในเวลาเดียวกัน
- ตะเข็บหมายเลข 18 เหมาะสำหรับผ้าบาง หรือผ้า น้ำหนักเบา \*กรณีเย็บผ้ายืด มีตะเข็บที่เย็บพร้อม แซกริมผ้าในเวลาเดียวกัน ใช้ลายหมายเลข 24, 25 และใช้ตีนผีใส (B)

### ข้อควรระวัง

เพื่อป้องกันอุบัติเหตุ เมื่อใช้ตีนผีแซกริมควรจะใช้ เฉพาะตะเข็บดังกล่าวเท่านั้นไม่ควรเปลี่ยนความ กว้างของตะเข็บให้ต่ำกว่า 5.0 เพราะจะทำให้เข็ม กระแทกถูกตีนผีเป็นสาเหตุให้เข็มหักได้

### B. การใช้ตื่นผีเหล็ก (A)

วางผ้าให้เข็มเย็บใกล้ขอบผ้าที่สุด

d. ใช้ตะเข็บซิกแซก หมายเลข 11 สำหรับซิกแซกที่ มีความกว้างไม่มาก (ความกว้าง 2.0–4.5)

e. ใช้ตะเข็บหมายเลข 13 เมื่อต้องการเย็บผ้าที่ลุ่ย ง่าย สำหรับผ้ายืดเพื่อบาง เช่น ผ้าเจอร์ชี่ เมื่อเย็บ เสร็จตัดขอบผ้าออกตามรูป

### C. หมายเหตุ

คุณสามารถตัดขอบที่ยื่นออกมาหลังซิกแซกแล้ว แต่ ต้องระมัดระวังอย่าตัดถูกตะเข็บที่เย็บ

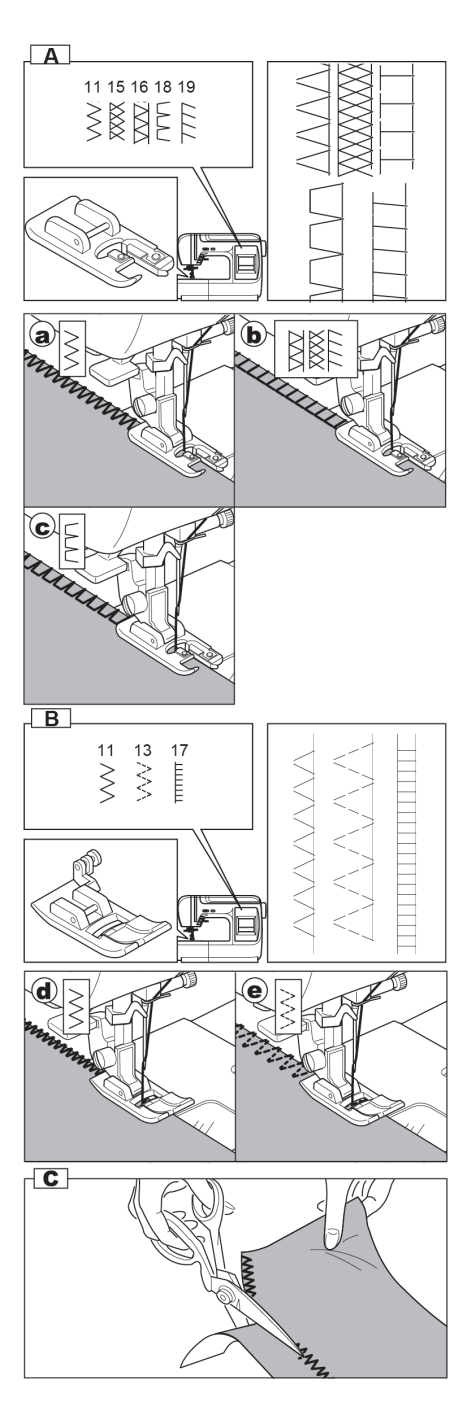

### การเย็บตะเข็บสอย

ตะเข็บสอย เมื่อเย็บเสร็จแล้ว จะไม่เห็นรอยตะเข็บ บนผ้าด้านหน้า

20 โร้ ตะเข็บสอย

#### ตีนผีสอย (D)

- 1. พับผ้าที่จะเย็บตามรูป
  - a. ผ้าเนื้อปานกลางและผ้าเนื้อหนาแซกริมผ้าตามรูป
  - b. ผ้าบางพับเก็บริมผ้า
  - c. ด้านหลังของผ้า
  - d. ตะเข็บที่แซกริมแล้ว
- ที่กั้นระยะผ้า (e) บนตีนสอยจะช่วยให้การเย็บง่าย ขึ้นสามารถปรับระยะได้ด้วยสกรู (F)
- วางผ้าใต้ตีนผี ใช้มือหมุนวงล้อเข้าหาตัว ให้เข็มอยู่ ตำแหน่งซ้ายสุดของซิกแซก เพื่อให้เข็มเย็บติดริม ขอบผ้าที่จะสอยเพียงเล็กน้อย

#### หมายเหตุ :

ถ้าตะเข็บเย็บติดขอบผ้ามากไปให้ลดความกว้างของ ลาย หรือหมุนตัวกะระยะผ้าไปทางขวาถ้าตะเข็บไม่ติด ผ้า ให้ปรับความกว้างของตะเข็บมากขึ้น หรือปรับที่กั้น ระยะผ้าไปทางซ้าย

- ยกตีนผีลง แล้วเริ่มเย็บช้าๆ ให้ขอบผ้าขนานไป กับที่กั้นระยะผ้า
- 5. กลับผ้าที่เย็บเสร็จแล้ว
  - (C) ด้านหลังของผ้า
  - (h) ด้านหน้าของผ้า

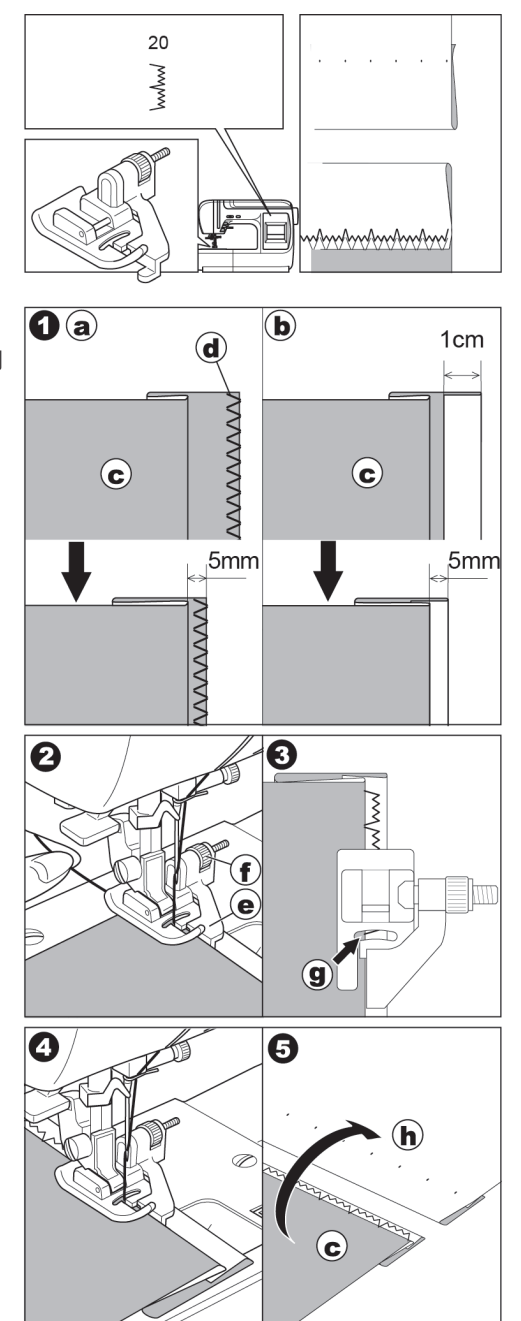

### การเย็บตะเข็บยืดหยุ่น

การเย็บตะเข็บยืดหยุ่นท่ำให้คุณมั่นใจกับตะเข็บที่แข็ง แรงและยืดหยุ่นได้โดยไม่ปริแตก ช่วยให้สามารถเย็บผ้า ยืดหรือผ้าเฉลียงได้อย่างไม่มีปัญหา นอกจากนี้ยังสามารถ ใช้กับผ้าที่มีความแข็งแรง เช่น ยืนส์ ได้อีกด้วย

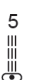

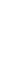

8 44 4

(หลักเข็มกลาง) (หลักเข็มซ้าย) ตะเข็บเส้นตรงย้ำ 3 จังหวะ (หลักเข็มกลาง) (หลักเข็มซ้าย) ตะเข็บยึดหยุ่น

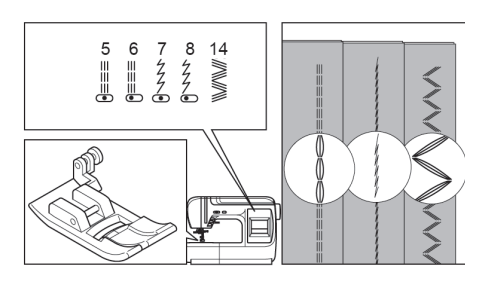

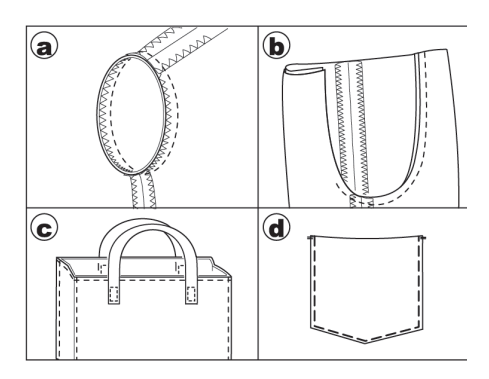

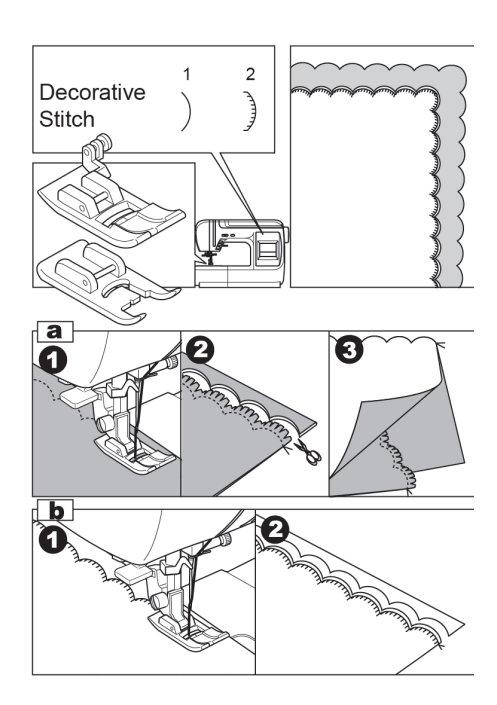

14 ตะเข็บซิกแซก 3 จังหวะ

### ตีนผีเหล็ก (A)

เมื่อต้องการเย็บงานตามตัวอย่าง a-d ให้ใช้เข็มเย็บ ผ้ายืด (130/105 H-S) เพื่อป้องกันตะเข็บกระโดด

a. แจ๊คเก็ต b. กางเกง

b. กระเป๋า d. กระเป๋ากางเกง

### คัทเวิร์ค หรือ Scallop

ตะเข็บตกแต่งหมายเลข 1และ 2 (โปรดดูวิธีเลือก ตะเข็บตกแต่ง หน้า 37) คัตเวิร์คเป็นการตกแต่งริม ผ้า คุณสามารถเลือกลายคัทเวิร์คตามตะเข็บตกแต่ง หมายเลข 1, 2, 3, 4, และ 5 (ดูวิธีเย็บลายตกแต่งหน้า 37) ใช้ตีนผีเหล็ก (A) หรือตีนผีใส (B)

ตะเข็บนี้เหมาะสำหรับขอบของเสื้อผ้าสตรี, เสื้อผ้า เด็ก, และขอบผ้าบุโต๊ะ

### a. การทำ Scallop Hem (ตะเข็บหมายเลข 1 )

- นำผ้าด้านผิด 2 ชิ้นประกบกันแล้วเย็บลาย Scallop ตามแนวขอบผ้า
- 2. ใช้กรรไกรตัดขอบตามแนวโค้งห่างจากตะเข็บ 3 มม. (1/8")
- กลับผ้าให้ผ้าถูกอยู่ภายนอก และดุนส่วนโค้ง ออกให้เรียบร้อย
- b. การทำ Scallop Edging (ตะเข็บหมายเลข 2, 3, 4, 5)
- ตีนผีใส (B) เย็บตามแนวของผ้า
- ใช้กรรไกรตัดขอบตามแนวโค้ง ระวังอย่าตัดถูกด้ายเย็บ

### การปักปะ (Appliqué)

44 =-

ใช้ตีนผีเหล็ก (A) หรือตีนผีใส

- 1 ติดชิ้นผ้าที่จะทำการปักปะ เบาหรือติดกระดาษกาว สองหน้า แล้วรีดทับด้วยเตารีด
- 2. เย็บขอบผ้าที่ปะให้เข็มอยู่ชิดกับขอบตะเข็บเส้นตรง จะ เป็นแนวขอบทำให้เหมือนทำด้วยมือ
- a. กรณีที่ต้องเย็บเปลี่ยนทิศทางที่มม หรือที่ส่วนโค้งให้ ปัก เข็มลงและยกตีนผีขึ้นและหมุนผ้า

### การต่อผ้า (Patch Work)

การต่อผ้า คือการตกแต่งโดยใช้ผ้าหลาย ๆ ชนิด หลายสี มาต่อกันให้เกิดความสวยงาม

| 21 | 23  |
|----|-----|
| X  | XXX |

ใช้ตีบผีเหล็ก (A)

- 1 วางผ้า 2 ผืบโดยให้ด้าบหบ้าประกบทับกับ และเย็บ ด้วยเส้นตรงตลอดแนว
- 2. แบะตะเข็บตามแนวที่เย็บแล้วรีดให้เรียบ
- 3. เย็บตามแนวกลางของตะเข็บเดิม ด้วยลาย 21 หรือ 23 โดยให้ตะเข็บเย็บลงผ้าทั้ง 2 ข้างเท่าๆ กัน

### ตะเข็บใช้งานและตกแต่ง

### (Utility and Decorative Stitches)

คุณสามารถนำตะเข็บใช้งานมาเลือกเย็บตกแต่งให้ สวยงาบได้ โดยใช้ตะเข็บหมายเลข 43 ถึง 60

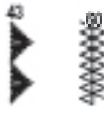

#### ตีนผีใส (B)

การเย็บตกแต่งกับผ้าบาง คารใช้ผ้าหรือกระดาษรองด้าบ หลัง เพื่อป้องกัยผ้าย่น และลายออกมาสวยงาม หมายเหตุ: สำหรับตะเข็บหมายเลข 54 จักรจะหยุด อัตโนมัติ เมื่อสิ้นสุดตะเข็บ

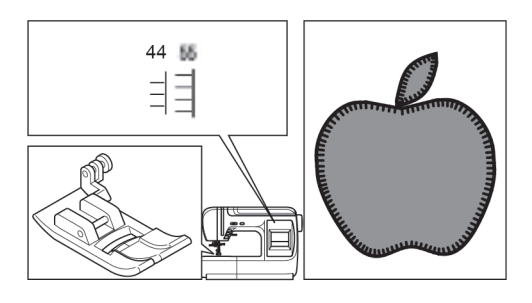

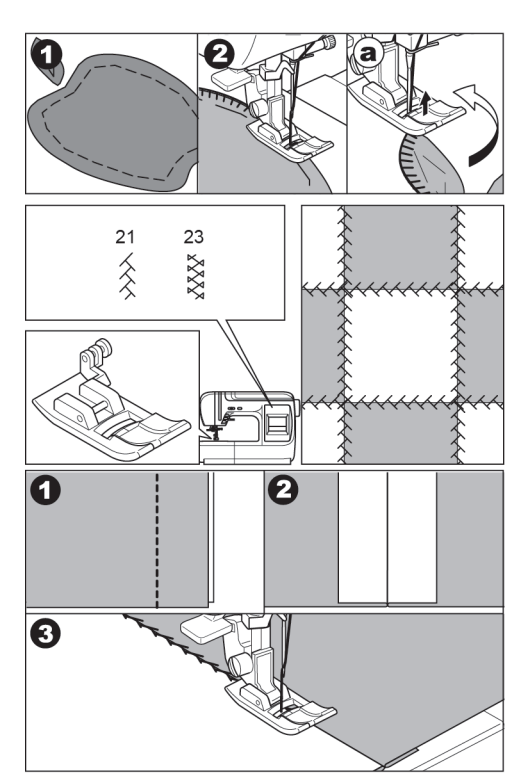

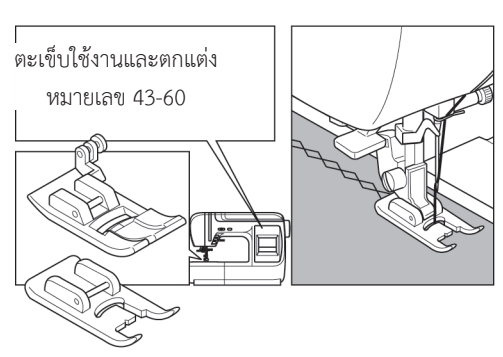

27

### การติดซิปแบบมาตรฐาน

2

ยาง เช็บเส้นตรง (หลักเข็มกลาง) นิยมใช้ใน งานเย็บของใช้ต่าง ๆ เช่น หมอนอิง, กระเป๋า, เป็นต้น

### ตีนผีติดซิป (E)

#### ข้อควรระวัง

เมื่อใช้ตีนผีติดชิปต้องใช้ตะเข็บเย็บเส้นตรงและตั้ง ตำแหน่งเข็มอยู่กลางเท่านั้น ห้ามเปลี่ยนไปเย็บ ตะเข็บอื่น เพื่อป้องกันเข็มหัก

- 1. เนาซิปติดกับผ้าก่อนเย็บโดย
  - a. เย็บตะเข็บด้านบน
  - b. แนวเย็บปลายซิป
  - เนาตามแนวตะเข็บให้ผ้า 2 ชิ้นติดกัน
  - d. ด้านหลังของผ้า
- รีดแบะตะเข็บแล้ววางซิปบนผ้าด้านหลัง เนาซิป ติดกับผ้า
- ตีนผีติดซิปใส่ได้ 2 ข้างให้ติดตีนผีเข้ากับก้าน ตีนผีด้านซ้ายเพื่อเย็บด้านขวาและติดตีนผีเข้า กับก้านตีนผีด้านขวา เพื่อเย็บด้านซ้าย
- 4. เริ่มเย็บจากหัวซิปด้านซ้ายจนถึงปลายซิป
- หยุดจักรและหักมุม เพื่อเย็บวนมาทางซิปอีก ด้านหนึ่งจนสุดปลาย เลาะด้ายเนาออก

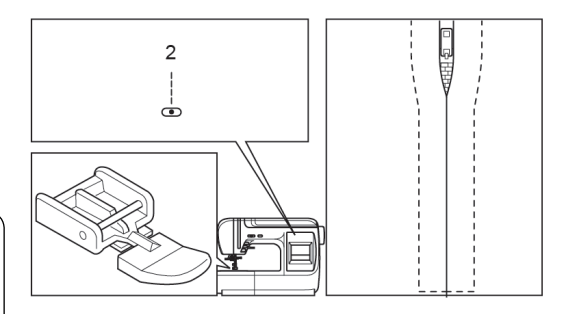

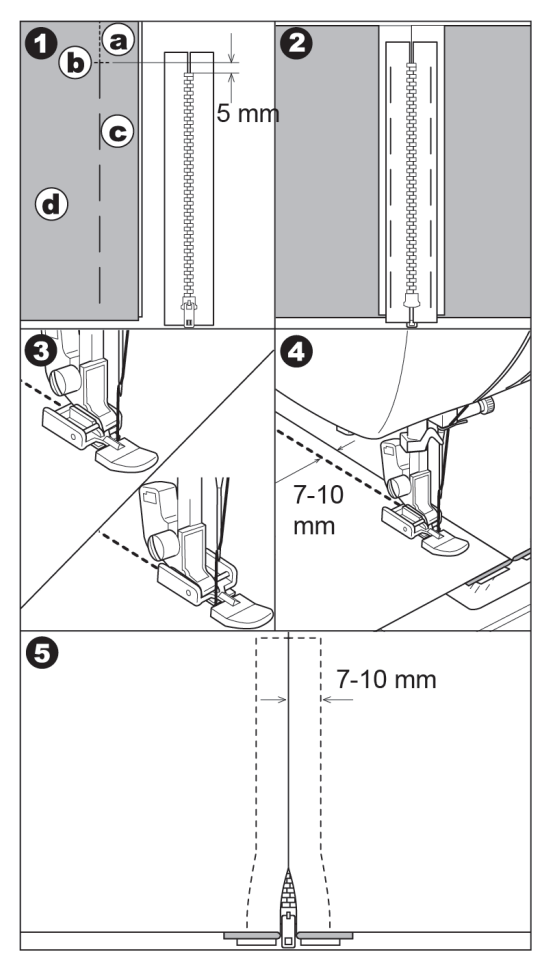

### การติดซิปกระโปรง

2

ดะเข็บเส้นตรง (หลักเข็มกลาง)

#### ตีนผีติดซิป (E)

#### ข้อควรระวัง

เมื่อใช้ตีนผีซิปต้องใช้ตะเข็บเย็บเส้นตรงและตั้งตำ แหน่งเข็มอยู่กลางเท่านั้น ห้ามเปลี่ยนไปเย็บตะเข็บ อื่น เพื่อป้องกันเข็มหัก

- 1. วางซิปเทียบตามแนวของผ้าที่จะเย็บ
  - a. เย็บตะเข็บด้านบน
  - b. เย็บจนสุดความยาว เพื่อเว้นช่องเปิดที่ใส่ซิป
  - เนาตะเข็บเพื่อให้สะดวกในการเลาะออก
  - d. ผ้าด้านหลัง
- พับขอบผ้าชิ้นบนมาทางซ้ายแล้วพับขอบผ้าชิ้นล่างลง ล่าง โดยพับแนวผ้าห่างจากตะเข็บ 3 มม.
- ตีนผีติดซิป ติดได้ทั้ง 2 ข้าง ติดก้านตีนผีที่ด้านซ้าย เพื่อเย็บซิปด้านขวา ติดก้านตีนผีด้านขวา เพื่อเย็บซิป ด้านซ้าย
- 4. เริ่มเย็บจากหัวซิปด้านซ้ายไปถึงปลายซิป
- 5. หมุนผ้าเพื่อเย็บซิปด้านขวาแล้วเย็บหักมุมตามรูป
- หยุดจักรเมื่อฝีเข็มห่างจากหัวซิปประมาณ 5 ซม. แล้วเลาะด้ายเนาออกให้หมด รูดซิบออกและเย็บจน สุด

### A. การรูดซิปเปิดออกขณะเย็บ

- 1. หยุดจักรก่อนถึงหัวซิปประมาณ 5 ซม.
- 2. เลื่อนเข็มปักลงบนผ้า
- ยกตีนผีขึ้น เพื่อเลื่อนหัวซิปผ่านตีนผี
- 4. เอาตีนผีลงแล้วเย็บต่อจนสุด
  - a. มือจับหัวซิปเลื่อนเพื่อรูดซิป

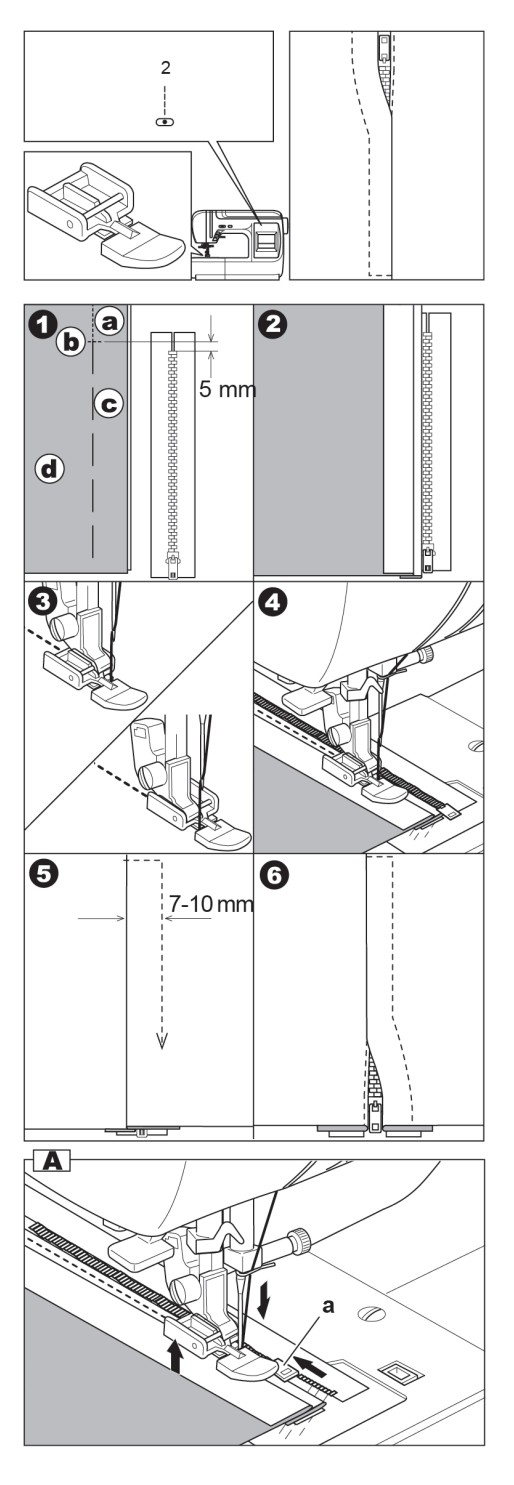

### การทำรังดุม (Buttonhole Sewing)

- 26 รังดุมธรรมดา แบบแคบ เหมาะกับผ้าเนื้อบางจนถึงเนื้อ ปานกลาง
- 27 รังดุมธรรมดา แบบกว้าง เหมาะกับกระดุมขนาดใหญ่
- 28 รังดุมหัวกุญแจ เหมาะสำหรับเสื้อสูท
- 29 รังดุมหัวกุญแจพร้อมเสริมการย้ำอัตโนมัติ เหมาะ สำหรับเสื้อโค้ทเนื้อหนา
- 30 รังดุมหัวกุญแจแบบปลายเรียว เหมาะสำหรับยืนส์หรือ กางเกง
- 31 รังดุมหัวตัดปลายมนแบบแคบเหมาะ สำหรับทำรังดุม แนวนอน เสื้อสุภาพสตรี
- 32 รังดุมหัวตัดปลายมนแบบกว้าง สำหรับทำรังดุมแบบ แนวนอน เหมาะกับกระดุมขนาดใหญ่
- 33 รังดุมหัวตัดปลายมนพร้อมเย็บย้ำ สำหรับทำรังดุมแนว นอน เหมาะกับกระดุมขนาดใหญ่
- 34 รังดุมหัวมนปลายมน ่เหมาะสำหรับเสื้อผ้าสตรี
- 35 รังดุมตกแต่ง
- 36 รังดุ่มผ้ายืดสำหรับผ้ายืด
- 37 รังดุ่มแฮร์ลูม เหมาะสำหรับผ้ายืดทอเนื้อหยาบ
- 38 รังดุมหุ้มผ้า เหมาะกับผ้ารุ่ยมาก รังดุมสูท เดรสสุภาพ สตรี หรือดัดแปลงเป็นกระเป๋าเจาะในเสื้อสูท (โปรดดูวิธีการทำหน้า 32)

การใช้ตีนผีทำรังดุม (F)

- 1. กำหนดตำแหน่งและความยาวของรังดุมบนผ้า
- ตีนผีทำรังดุมสามารถกำหนดขนาดของรังดุมได้ โดยเลื่อน รางเลื่อนของตีนผีให้มีความยาวเท่ากับกระดุม
   a.=ความยาวของกระดุม + ความหนา
- ร้อยด้ายบนผ่านด้านล่างของตีนผี และจัดด้ายบนและด้าย ล่างไปทางซ้าย
- วางผ้าอยู่ใต้ตีนผีและให้แนวของรังดุมอยู่ตรงกลางของ ตีนผีแล้วเลื่อนตีนผีลง
- ดึงก้านวัดระยะรังดุมลงให้อยู่ระหว่างช่องตีนผีด้านข้าง ซึ่งจะเป็นกลไกที่ช่วยให้วัดความยาวของรังดุม อย่าง อัตโนมัติ

**หมายเหตุ** : จักรจะไม่ทำงาน ถ้าคุณไม่ดึงก้านวัดระยะรังดุม ลงจนสุด

6. จับด้ายไว้แล้วเริ่มเย็บ

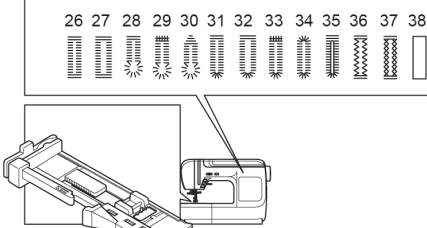

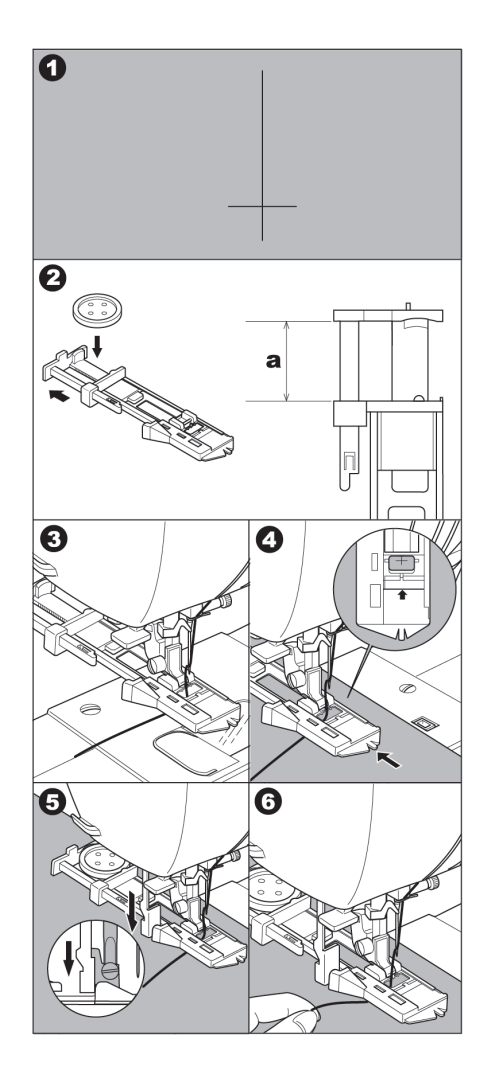

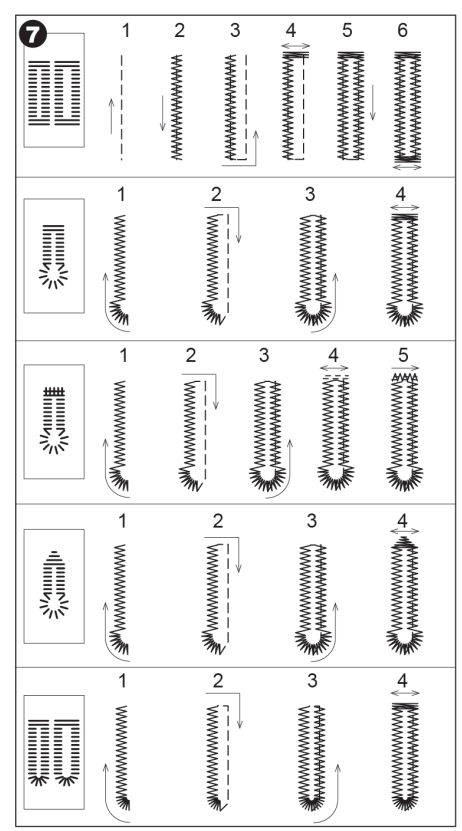

- 7. จักรจะทำรังดุมอย่างอัตโนมัติ และจะหยุดเมื่อเสร็จ
- กดปุ่มตัดด้ายแล้วยกตีนผีขึ้นและเสื่อนไปทำรังดุม อันต่อไป
- เจาะรังดุมด้วยความระมัดระวัง โดยใช้ที่เจาะรังดุม พยายามอย่าให้โดนขอบรังดุม โดยใช้เข็มหมุดกันที่ ปลายของรังดุมอีกข้างหนึ่งไว้

**ข้อควรระวัง** : เพื่อป้องกันอุบัติเหตุ ระวังอย่าให้นิ้ว อยู่ใกล้ ขณะที่ใช้ที่เจาะรังดุม

### A. เมื่อทำรังดุมกับผ้ายืด

ต้องใช้ผ้ารอ<sup>ิ</sup>งเสริมให้แข็งแรง เพื่อป้องกันผ้ายึดย้วย และควรใช้เข็มเย็บผ้ายึด

**หมายเหตุ :** ความถี่ของขารังดุม สามารถปรับด้วยปุ่ม ปรับความถี่ห่างของตะเข็บ

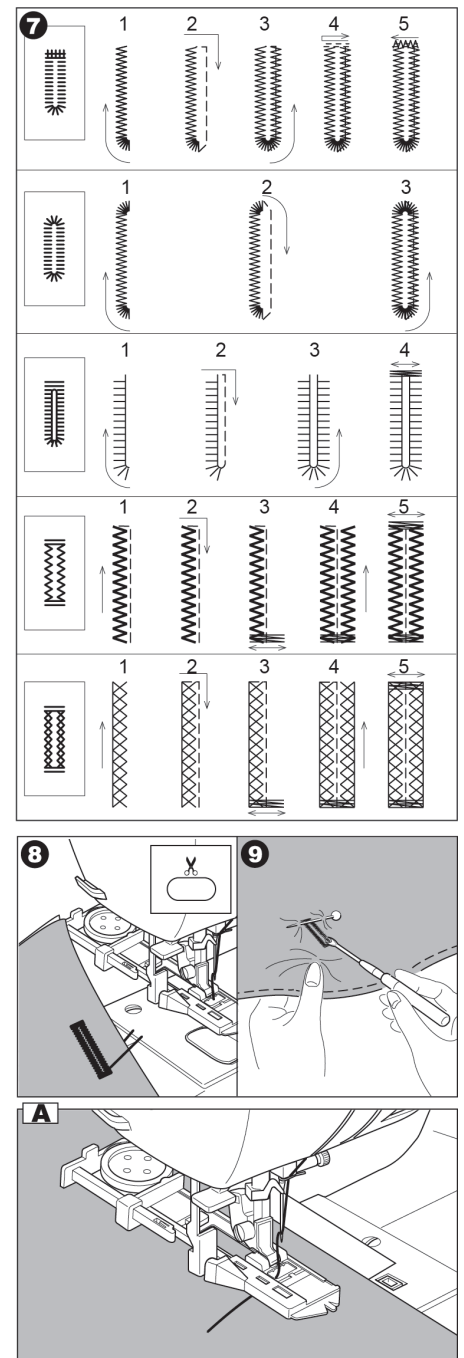

### การทำรังดุมหุ้มผ้า

เหมาะกับรั้งดุม เสื้อสูท เดรสสุภาพสตรี ใช้ตะเข็บ หมายเลข 50 รังดุมหุ้มผ้า ใช้ตีนผีรังดุม (F)

- ตัดผ้ากุ้นขนาดกว้าง 2.5 ซม. ขนาดยาวมากกว่าความ ยาวรังดุม 1 ซม. วางผ้ากุ้นบนตัวเสื้อตามตำแหน่งที่ ทำเครื่องหมายไว้ โดยให้ผ้าด้านถูกชนกัน a = ผ้าด้านถูก b = ผ้ากุ้นด้านผิด
- ยกตีนผีลง จักรจะเย็บรังดุมตามขั้นตอนในรูปและ หยดให้เองอัตโนมัติ
- ตัดหางด้าย ยกตีนผีขึ้น แล้วดึงผ้าออก
- ใช้กรรไกรปลายแหลมตัดกลางรังดุมให้ห่างจากขอบ รังดุมประมาณ 3 มม. โดยตัดเข้ามุมตามรูป
- กลับผ้ากุ้นเข้าด้านหลัง(ด้านผิด)
- พลิกมาที่ผ้าด้านผิด ดึงผ้ากุ๊นให้เข้ามุมรังดุมทั้ง 4 ด้าน และรีดให้เรียบร้อย a= ผ้าด้านผิด d= ผ้ากุ๊นด้านถูก

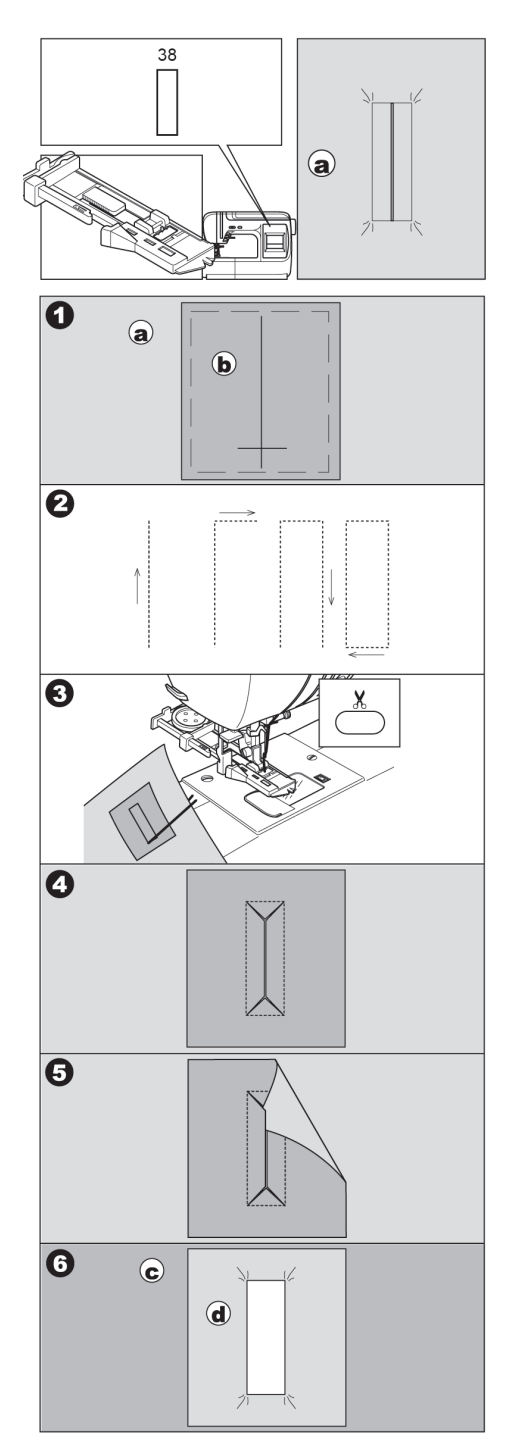

- 7. กลับผ้ากุ๊นและรีดตะเข็บให้เรียบร้อย
- พับผ้ากุ้นให้มาชนกันที่กลางรังดุม ให้ปิดช่องรังดุม
   พอดี รีดทับแนวให้เรียบร้อย
- พลิกมาที่ผ้าด้านถูก ดูให้แนวพับผ้ากุ๊นทั้ง 2 ด้านเท่า กัน เนาแนวผ้ากุ๊นทั้ง 2 ด้าน a= ผ้าด้านถูก
- พับผ้ามาที่ตะเข็บด้านใน ตามแนวยาวของรังดุม เย็บ ห่างจากตะเข็บเดิมเล็กน้อย เพื่อยึดแนวผ้ากุ๊นไว้ทั้ง
   2 ด้าน ของรังดุมด้านซ้ายและขวา แล้วดึงด้ายเนา ออก c= ผ้าด้านผิด
- พับผ้าอีกด้าน เย็บเส้นตรงยึดแนวไว้อีก 2 ด้าน ด้าน บนที่หัว และด้านล่างที่ปลายของรังดุม
- รีดและเล็มขอบผ้ากุ้นออกให้ห่างจากตะเข็บ ประมาณ 5 มม.
  - c= ผ้าด้านผิด
  - a= ผ้าด้านถูก

#### หมายเหตุ :

ถ้าเย็บผ้าเนื้อบางหรือผ้าเย็บยาก เพื่อให้เย็บง่ายและ คงรูป ควรใช้ผ้าวิลาเน่หรือผ้ากาวรีดติดผ้ากุ้นด้านผิด ตัดผ้ากุ้นขนาดความกว้าง 3 ซม.และความยาวมากกว่า รังดุม 2 ซม.

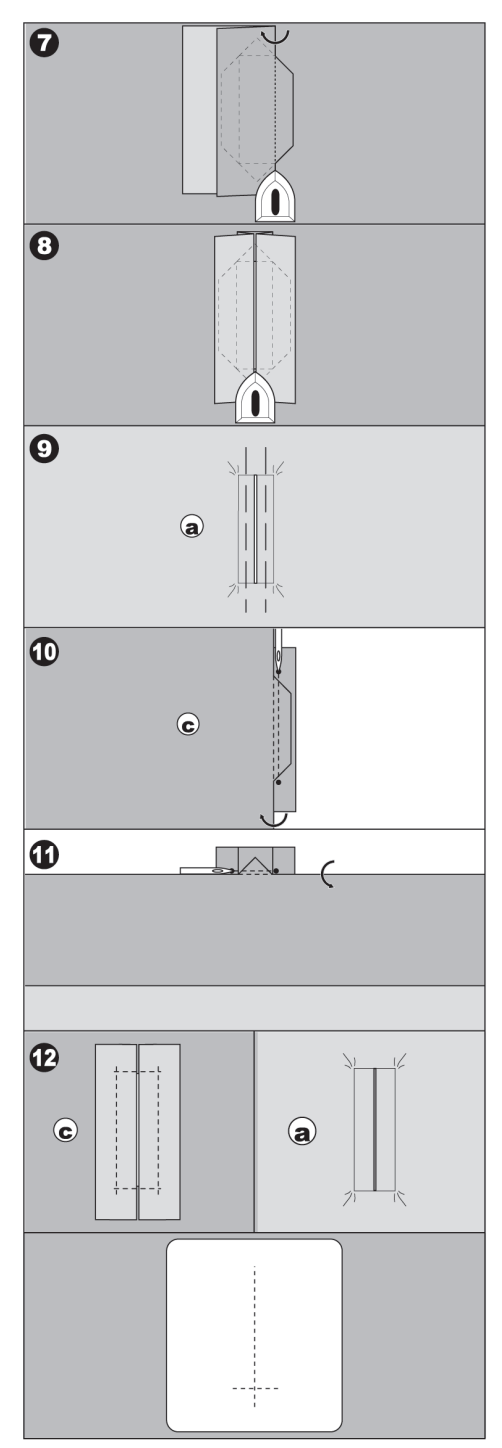

#### การติดกระดุม

40

- ตะเข็บติดกระดุมใช้ตีนผีใส (B) หรือตีนผี
   เหล็ก (A)
- ถดฟันจักรลงโดยเลื่อนปุ่มปรับฟันจักรไปทางซ้าย (ดูหน้าที่ 3)
- 2. ใส่ตีนผี
- วางกระดุมที่จะติดลงใต้ตีนผีบนผ้าตำแหน่งที่จะติด กระดุม
- ปรับความกว้างตะเข็บให้เข็มอยู่ตรงกลางรูกระดุม พอดี
- หมุนวงล้อเข้าหาตัวตรวจสอบให้เข็มลงตรงรูกระดุม ด้านซ้ายและด้านขวา
- 6. เริ่มเย็บช้าๆจักรจะหยุดอย่างอัตโนมัติ
- 7. ยกตีนผีขึ้น ตัดให้หางด้ายยาวประมาณ 10 ซม.
- 8. ดึงด้ายบนลงล่างและผูกด้ายกันหลุด
- เมื่อติดกระดุมเสร็จให้ยกฟันจักรขึ้น โดยเลื่อนปุ่ม ปรับฟันจักรไปทางขวา

#### หมายเหตุ :

เมื่อต้องการติดกระดุมที่มี 4 รู ก็ใช้วิธีเดียวกับการ ติดกระดุมข้างต้น

### A. การเย็บก้ำนกระดุม

สำหรับเสื้อผ้าที่หนา ๆ เช่น เสื้อโค้ท หรือเสื้อแจ็ค เก็ตเม็ดกระดุมต้องอยู่ห่าง ออกจากผ้า เขี่ยด้ายล่าง และด้ายบนมาพันและมัดเป็นก้านกระดุม

เมื่อเริ่มเย็บกระดุมให้วางเข็มหมุดบนระหว่างรูกระ ดุมทั้งสอง เมื่อเสร็จให้ดึงเม็ดกระดุมห่างออกจากผ้า ดึงด้ายล่างและด้ายบนมาพัน และมัดก้านกระดุม เพื่อ เสริมความแข็งแรง

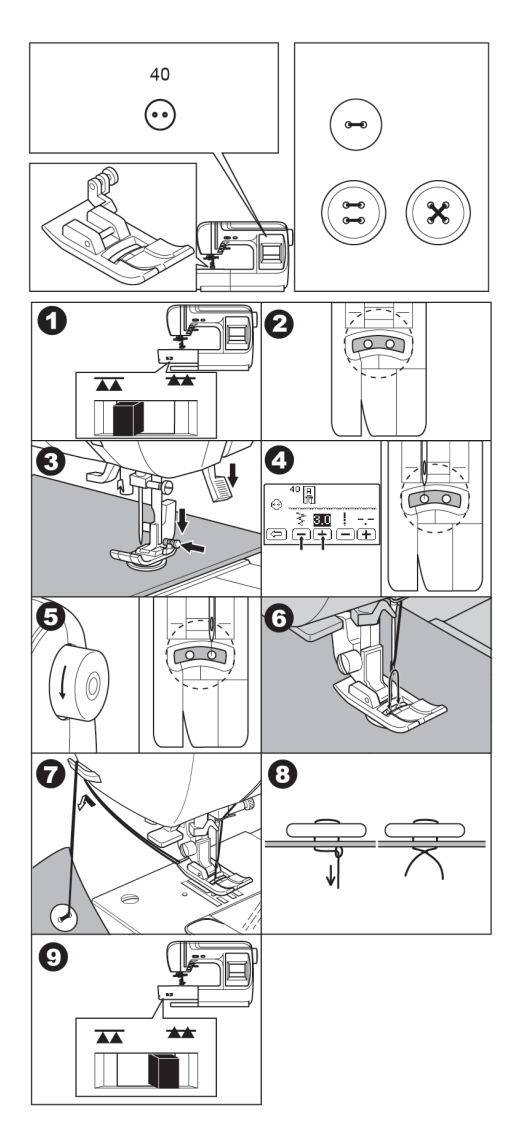

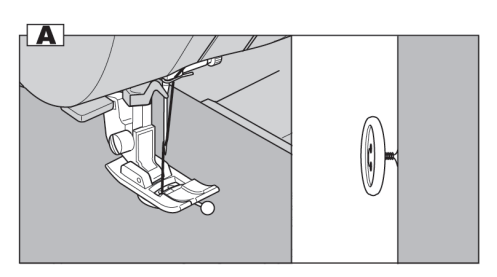

### การทำรังดุมตาไก่

39

รังดุมตาไก่ใช้กับงานหลายอย่าง เช่น รูเข็มขัด, รูที่ร้อยเชือก เป็นต้น

#### ใช้ตีนผีใส (B)

คุณสามารถเลือกรังดุมตาไก่ได้ 3 ขนาดโดยปรับ ความกว้างของตะเข็บ

- วางผ้าใต้ตีนผีและยกตีนผีลง เริ่มเย็บจักรจะหยุด อย่างอัติโนมัติ
- 2. กดปุ่มตัดด้ายและยกตีนผีขึ้น
- เจาะรูที่ตรงกลางตาไก่ ด้วยมีดเลาะผ้าหรือที่เจาะ ตาไก่

#### หมายเหตุ :

ที่เจาะรูตาไก่ไม่ได้เป็นอุปกรณ์มาตรฐานของจักร

### ควิลท์ติ้ง (Hand Look Quilting Stitch)

ควิลท์ติ้งเป็นตะเข็บที่เย็บแล้วดูเหมือนทำด้วยมือ

```
9 10

- - -

- - ตะเข็บควิลท์ติ้ง
```

ตีนผีเหล็ก(A) ตีนผีใส (B) และในกรณีที่ใช้กับงานควิลท์ ควรใช้ตีนผี Walking foot อร.ร.

วิธีเย็บ

- ด้ายบนใช้ด้ายโพลีเอสเตอร์เส้นเล็ก ด้ายล่องหน
   หรือใช้ด้ายสีเดียวกับผ้า
- ด้ายล่าง ที่ไส้กระสวยใช้ด้ายสีแตกต่างจากผ้า
- ปรับความตึงด้ายบนให้สูงขึ้น เพื่อให้ด้ายล่างขึ้น
   บน ดูเหมือนการควิลท์ด้วยมือ

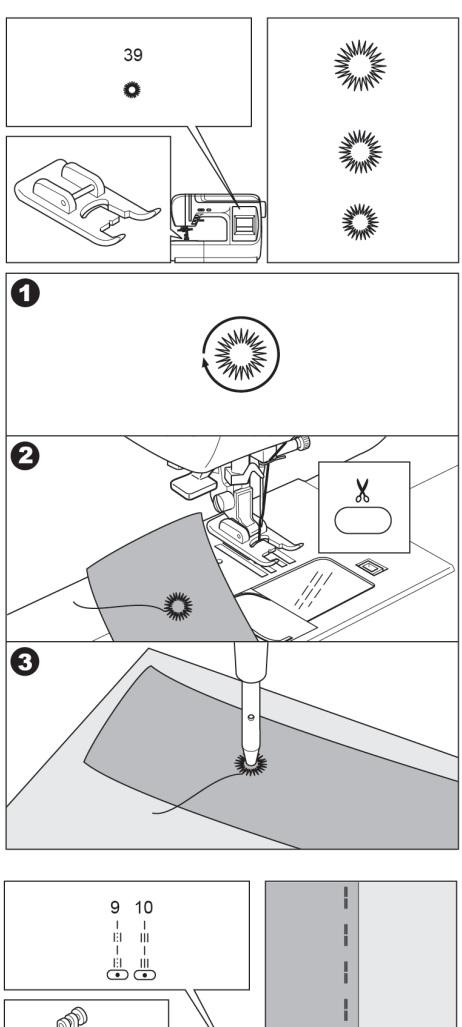

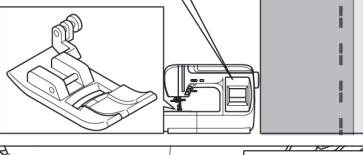

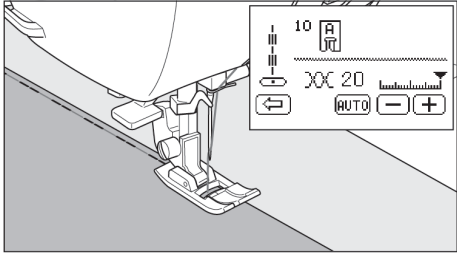

การเย็บแถบย้ำอัตโนมัติ และการชุนผ้า (Automatic Bar-Tack and Darning) คุณสามารถเย็บแถบย้ำอัตโนมัติโดยใช้ตีนผีทำรังดุม

- แถบย้ำอัตโนมัติ จะช่วยเสริมความแข็งแรง
   เช่น บริเวณมุมของกระเป๋า
- <sup>42</sup> การชุนผ้า ช่วยซ่อมผ้าที่มีรอยขาดยาว ๆ
   พรือเป็นรู

#### ตีนผีทำรังดุม (F)

 ปรับรางเลื่อนของตีนผีทำรังดุม ตามความยาวที่ ต้องการ

a=ความยาวของแถบย้ำอัตโนมัติ/ตะเข็บชุมผ้า

- สอดด้ายลอดใต้ตีนผี แล้วจูงด้ายบนและด้ายล่างไป ทางซ้าย
- กำหนดจุดที่จะเย็บลงบนผ้า แล้วยกตีนผีลง
   b. รูป b แสดงให้เห็นการเย็บย้ำผ้าหนา เช่น มุม กระเป๋า เป็นต้น
- 4. ดึงก้านวัดระยะรังดุมอัตโนมัติลงจนสุด
- 5. จูงหางด้ายไว้แล้วเริ่มเย็บ
- จักรจะเย็บแถบย้ำให้อย่างสวยงาม และหยุดเองโดย อัตโนมัติ
- 7. กดปุ่มตัดด้าย ยกตีนผีขึ้น แล้วนำผ้าออก

#### หมายเหตุ :

จักรจะไม่ทำงาน ถ้าไม่ดึงก้านวัดระยะรังดุมลงให้สุด

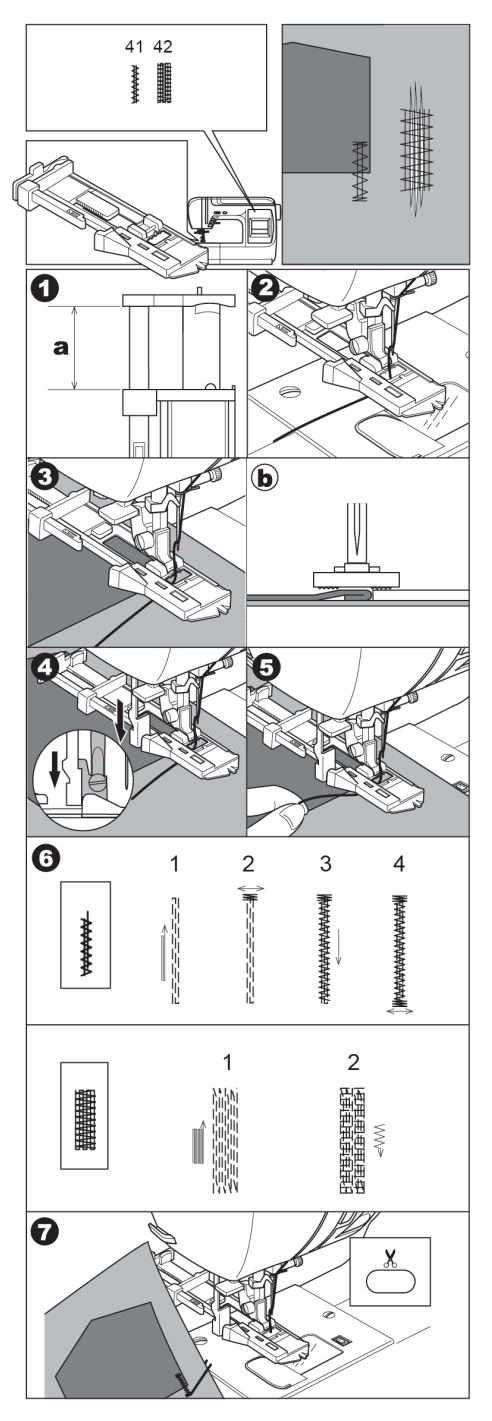

### การเย็บลายตกแต่งและตัวอักษร

ในจักรมีลายตกแต่ง 124 ลาย และมีอักษร 2 รูปแบบ ตัวพิมพ์และตัวเขียน ดูลายที่หน้า 45 หรือผังลายบนฝา ปิดด้านบน คุณสามารถนำมาเย็บต่อเนื่องได้โดยง่าย

### A. การเลือกลายตกแต่งและตัวอักษร

- กดปุ่มเลือกลาย/ตัวอักษร หน้าจอ LCD จะปรากฏ ลาย 3 แบบ
  - a. ลายตกแต่ง
  - b. อักษรแบบตัวพิมพ์
  - c. อักษรแบบตัวเขียน
- กดปุ่มเลือกแบบ ที่ต้องการหน้าจอ LCD จะปรากฏ ลาย 5 ลาย
- กดปุ่มเลื่อนขวา ▶ เพื่อดูลายต่อหรือกดปุ่ม ◄
   เพื่อย้อนดู ลายก็จะเปลี่ยนไปเป็นชุด ชุดละ 5 ลาย จนกว่าจะได้ลายที่ต้องการ
   ล. คุณสามารถเปลี่ยนลายโดยใช้นิ้วแตะที่หน้าจอ

แล้วเลื่อนไปด้านซ้าย หรือด้านขวา ถ้าเลื่อนเร็ว ลาย จะเปลี่ยนไปอย่างรวดเร็ว

- กดเลือกลายที่ต้องการ ลายที่ถูกเลือกจะปรากฏด้าน บนหน้าจอ LCD ด้านบน และจะบันทึกลายไว้ ลายตกแต่งแต่ละชุดดูจากตารางลายหน้า 45
- ด้วยวิธีการดังกล่าว คุณสามารถเลือกลายเพื่อเย็บต่อ เนื่องกัน ได้มากสูงสุด 60 ลาย

#### หมายเหตุ :

- ลายตกแต่งลายสามารถปรับเปลี่ยนจากเดิม เย็บ
   ให้สลับด้านหรือกลับด้านจากลายต้นฉบับได้ โดยดูที่
   สัญลักษณ์แสดงที่ด้านบนของลาย
- เมื่อลายที่เลือกมีมากกว่าพื้นที่ของหน้าจอ LCD คุณ สามารถดูลายทั้งหมดได้จากปุ่มตรวจสอบข้อมูล

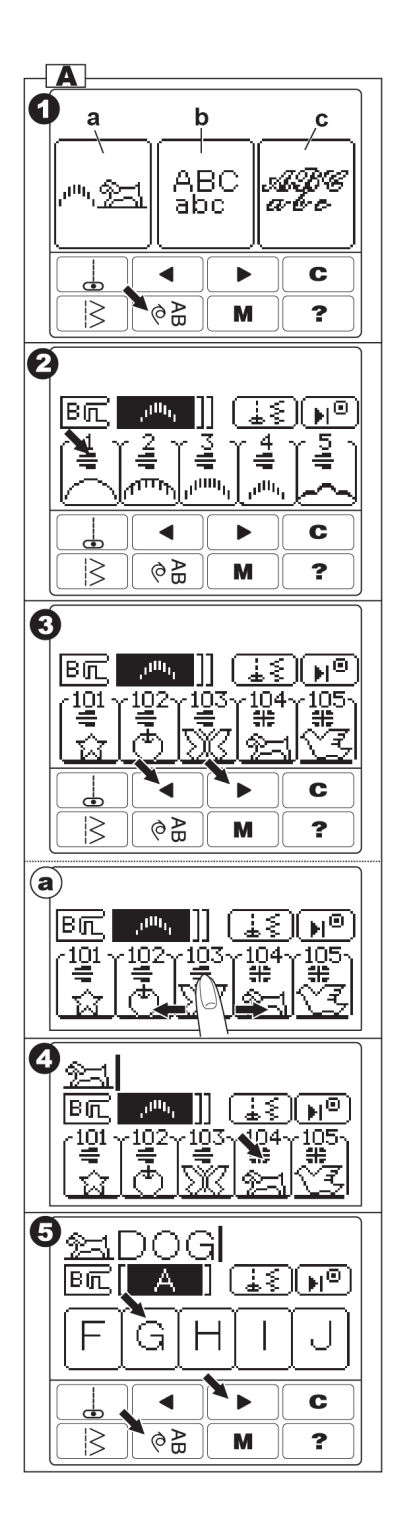

#### B. การลบลายที่เลือกไว้

- เมื่อคุณต้องการลบลายที่เลือกไว้ ให้กดปุ่มลบ ข้อมูล C เครื่องจะลบลายดังกล่าวออก
- ถ้าต้องการลบลายที่เลือกไว้ออกทั้งหมดให้กด C ค้างไว้

### C. การตรวจสอบลายที่เลือกไว้แล้ว

คุณสามารถตรวจสอบลายที่เลือกไว้แล้วโดยทำตาม ขั้นตอนดังนี้

- กดปุ่มปรับลาย (a) ลายที่เลือกล่าสุดจะปรากฏบนจอ LCD
- 2. กดปุ่ม \land เพื่อเลื่อนดูลายทางซ้าย
- 3. ตรวจสอบลายโดยกดปุ่ม < หรือ 🕨
- 4. กดปุ่ม ⇔ เพื่อย้อนกลับมาหมวดของการเลือก ลายปกติ

#### D. การปรับลาย

คุณสามารถปรับขนาดความกว้าง ความถี่ห่าง การก ลับลาย - สลับลายและปรับความตึงด้ายได้โดย

- กดปุ่มปรับถี่ห่าง/กว้างแคบ ลายล่าสุดที่เลือกไว้จะ ปรากฏบนหน้าจอ
- 2. เลือกลายที่ต้องการปรับโดยกดปุ่ม 🔺 หรือ 🕨
- กดปุ่มปรับ ความกว้างแคบ ถี่ห่าง และปรับความตึง ด้ายตามต้องการ จนหมวดที่ต้องการปรับจะปรากฏ ขึ้นมา เช่น
  - a= ปุ่มกลับลาย/สลับลาย
  - b= ปุ่มปรับกว้างแคบ/ถี่ห่าง
  - c= ปุ่มปรับความตึงด้าย

 กดปุ่ม 🗁 เพื่อย้อนกลับมาหมวดของ การเลือกลายปกติ

#### หมายเหตุ :

ตัวอักษรไม่สามารถปรับความกว้างแคบ ความถี่ห่าง และความตึงด้าย

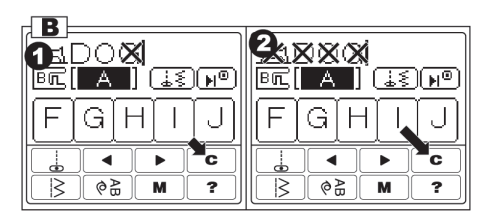

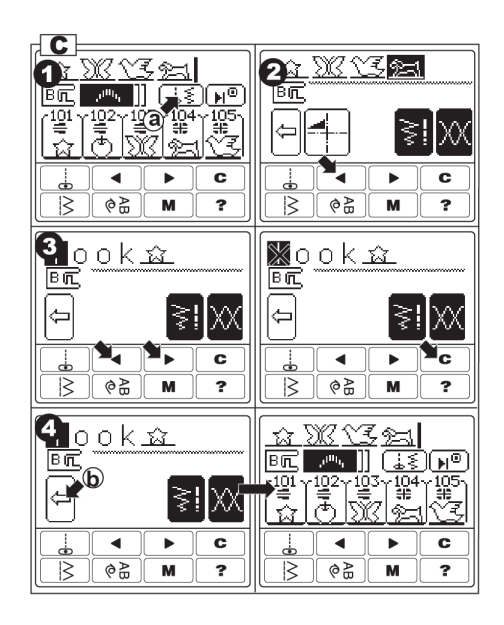

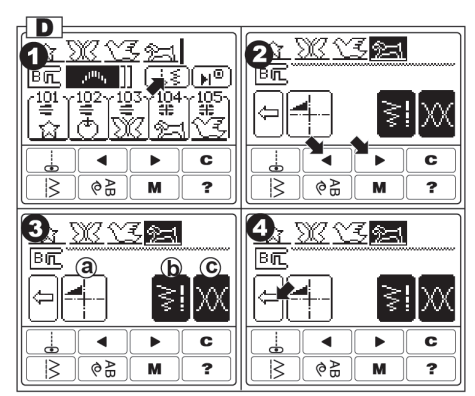

#### a. การกลับลาย/สลับลาย

#### (Mirror/Reverse Stiteh)

กดปุ่มกลับลาย/สลับลาย (ใช้กับลายตกแต่งบางลาย ที่มีสัญลักษณ์กลับลาย/สลับลาย) ลายจะเปลี่ยนรูปแบบ ให้ใหม่

- a1 ลายปกติ
- a2 สลับลาย ซ้าย-ขวา
- a3 กลับลาย บน-ล่าง
- a4 ลายที่สามารถสลับลายซ้ายขวา และกลับลาย บน-ล่างได้ จะมีสัญลักษณ์อยู่ด้านบนของลาย ถ้าไม่มีสัญลักษณ์ดังกล่าว ลายจะไม่สามารถ ปรับเปลี่ยนรูปแบบได้
- b. การปรับความกว้างและความถี่ห่าง

จักรสามารถตั้งความกว้างและความถี่ห่างได้ .

- 1. กดปุ่มความกว้าง ความถี่ห่าง

\* ถ้าต้องการปรับลายอื่นให้กดปุ่ม < หรือ ▶ เพื่อ</li>
 เลือกลายที่ต้องการปรับ กดปุ่ม (⇔) (d) เพื่อย้อนกลับ
 มาหมวดของการเลือกลายปกติ

#### c. การปรับความตึงด้าย

- กดปุ่มปรับความตึงด้าย หน้าจอจะปรากฎหมวด การปรับความตึงด้าย จักรสามารถปรับความตึงด้าย ได้ทุกลายที่เลือกไว้

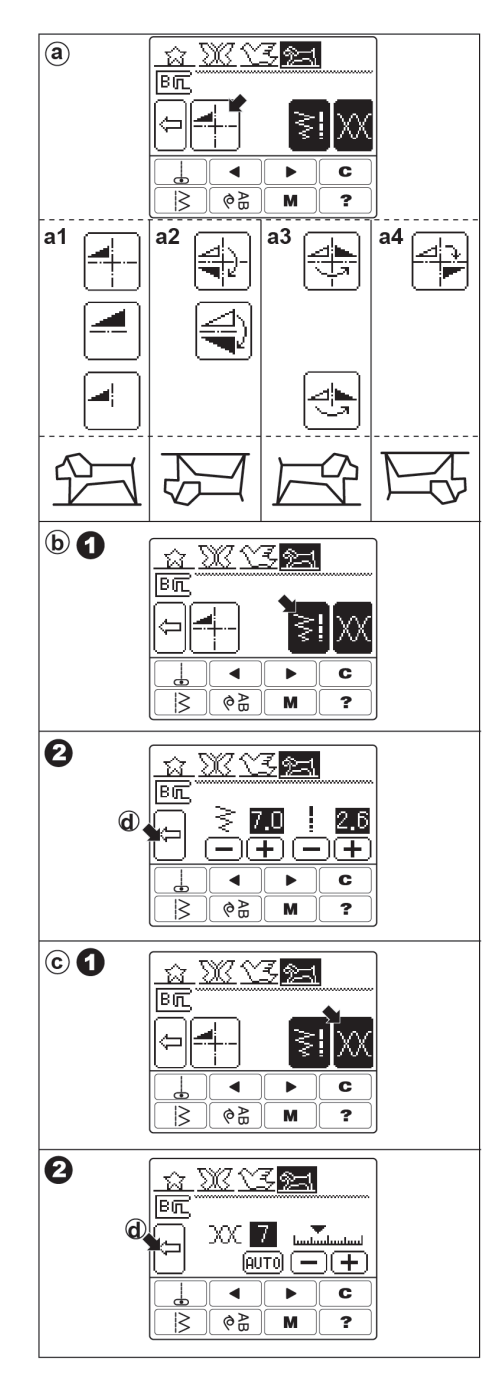

#### E. การเมโมรี่ (Memory)

คุณสามารถบันทึกลายที่เลือกให้เย็บต่อเนื่องเป็นชุด ไว้ในเมมโมรี่ 2 ชุด ถึงแม้ปิดสวิทช์จักรแล้วแต่ลายจะถูก บันทึกไว้ในเมมโมรี่เหมือนเดิม

### การเมโมรี่ลายเก็บไว้

- เลือกลายที่ต้องการบันทึก กดปุ่ม เมโมรี่ ()
   ด้านล่างจอ LCD
- 2. กดปุ่มเลือกเมโมรี่ ชุด 1 หรือ ชุด 2
- กดปุ่ม () ที่จอ LCD เพื่อบันทึกลาย
- 4. กด ( เพื่อย้อนกลับมาที่การเลือกลายปกติ

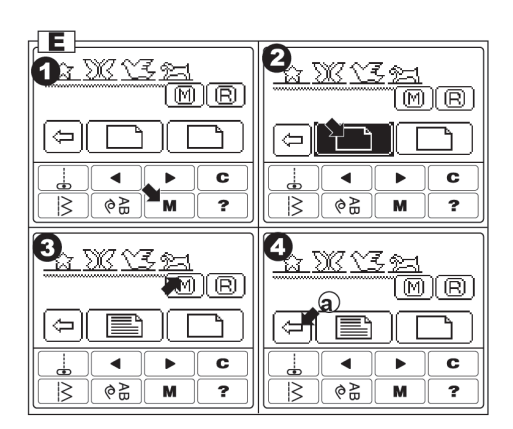

### การเรียกลายในเมโมรื่ออกมาใช้

- 1. กดปุ่มลายตกแต่ง / ตัวอักษร
- 2. กดปุ่ม เมโมรี่ 🔘
- 3. กดเลือกเมโมรี่ ชุด 1 หรือ ชุด 2
- 4. กด R หน้าจอจะปรากฏลายจากเมโมรี่ชุดนั้น
- กด ( เพื่อย้อนกลับมาที่การเลือกลายปกติ คุณ สามารถเริ่มเย็บชุดลายได้ตั้งแต่จุดเริ่มต้น

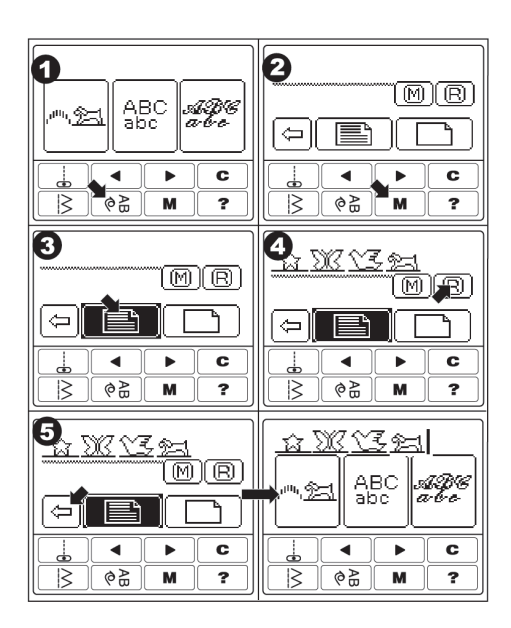

### F.การเย็บลายชุดเดียว/การเย็บลายต่อเนื่อง การเย็บลายชุดเดียว

คุณสามารถปรับรูปแบบการเย็บลายได้ จากการเย็บ ชุดเดียวให้เป็นการเย็บลายต่อเนื่องได้

- ล. เย็บลายชุดเดียว เมื่อเครื่องหมาย II ปรากฏบน
   หน้าจอ LCD จักรจะหยุดให้เองอัตโนมัติเมื่อเย็บลาย เสร็จแล้ว
- b. การเย็บแบบต่อเนื่อง เมื่อกดปุ่มนี้อีกครั้ง จักรจะเย็บ ลายอย่างต่อเนื่องไม่มีการหยุด
- 1. ใส่ตีนผีใส (B) เมื่อเย็บลายตกแต่งหรือตัวอักษร
- 2. ยกตีนผีลงและเริ่มเย็บ
- 3. ลายที่กำลังเย็บจะเลื่อนไปทางซ้าย

#### หมายเหตุ :

ถ้าต้องการปรับเปลี่ยนรูปแบบในระหว่างการเย็บ จักรจะเปลี่ยนรูปแบบให้ในชุดลายถัดไป

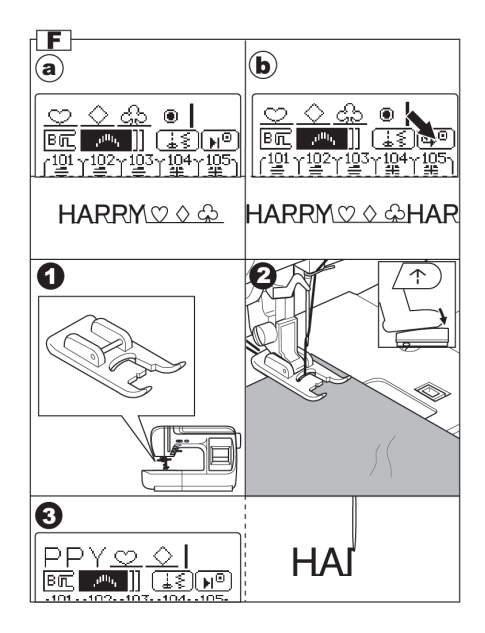

#### G.เทคนิคพิเศษ

- การเย็บลายจากจุดเริ่มต้น ในกรณีที่คุณเย็บชุดลายยัง ไม่สิ้นสุดแต่ต้องการเย็บชุดลายจากจุดเริ่มต้นใหม่ ให้กดหมวดลายตกแต่งหรือหมวดอักษรชุดลายจะเริ่ม ต้นเย็บจากจุดเริ่มต้นโดยอัตโนมัติ
- b. การเรียกชุดลายกลับมาใช้งานเมื่อเย็บตะเข็บใช้งาน แล้วเพียงกดปุ่ม หมวดลายตกแต่งหรือหมวดอักษร ชุดลายเดิมจะปรากฏขึ้นมา

\*การเรียกชุดลายกลับมาใช้งานในกรณีที่คุณเย็บ ตะเข็บใช้งานแล้วต้องการกลับมาที่ลายตกแต่งหรืออักษร ที่เคยเลือกไว้ เพียงกดปุ่มหมวดลายตกแต่งหรือหมวด อักษร ชุดลายเดิมจะปรากฏบนหน้าจอ LCD

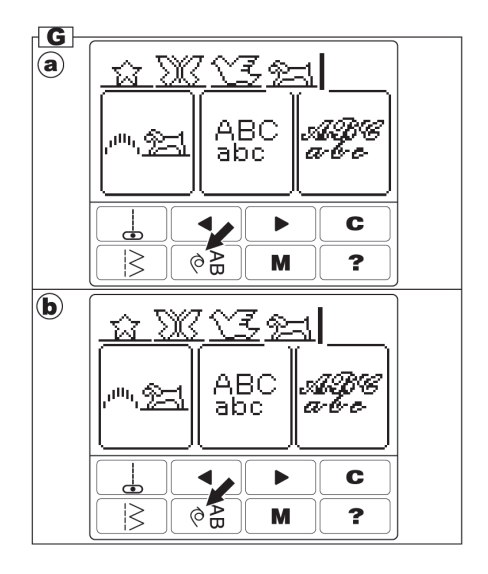

### การปรับความถี่ห่างของตะเข็บอัตโนมัติ

การเย็บตะเข็บอัตโนมัติบนเนื้อผ้าที่แตกต่างกันอาจส่ง ผลให้ ความถี่ห่างของตะเข็บต่างกันไปด้วย คุณสามารถ ปรับสกรูใต้ฐานจักรไปทาง (–) หรือ (+) เพื่อปรับความถี่ ห่างให้เหมาะสมได้

#### ตะเข็บลายตกแต่ง

- ถ้าลายที่เย็บถี่เกินไปตามภาพ (A) ให้หมุนสกรูใน ทิศทาง (+)
- ถ้าลายที่เย็บห่างเกินไปตามภาพ (B) ให้หมุนสกรูไป ในทิศทาง (-)

#### ตะเข็บลายตัวอักษร

- ถ้าลายที่เย็บถี่เกินไปตามภาพ (A) ให้หมุนสกรูใน ทิศทาง (-)
- ถ้าลายที่เย็บห่างเกินไปตามภาพ (B) ให้หมุนสกรูไป ในทิศทาง (+)

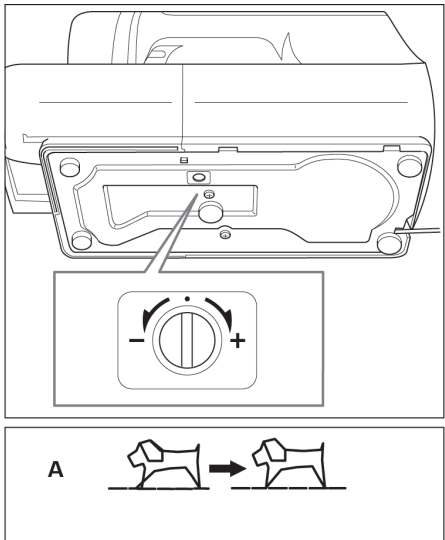

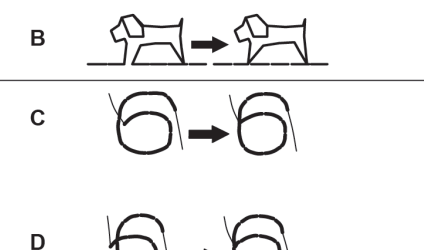

### โต๊ะเสริมฐานจักร (Quitting table)

ถ้าคุณต้อ<sup>ิ</sup>งการพื้นที่ในบริเวณเย็บกว้างขึ้น คุณสา-มารถประกอบโต๊ะเสริมฐานจักร เข้ากับตัวจักรได้ดังนี้

- 1. ถอดฐานจักรออก (ดูหน้าที่ 6)
- กางขาโต๊ะทั้ง 2 ข้างออก
- 3. เสียบโต๊ะเข้ากับตัวจักร

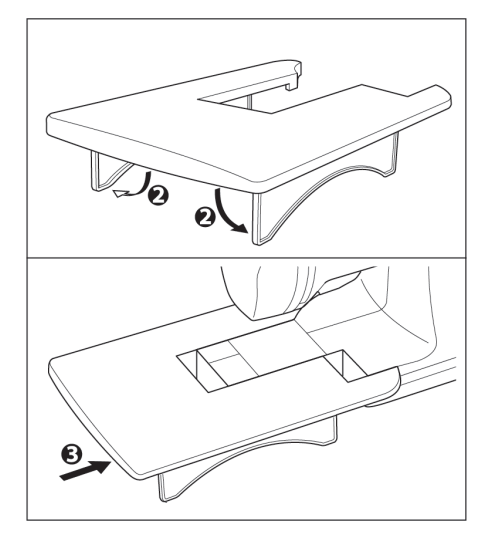

#### การทำความสะอาด

#### ข้อควรระวัง

ก่อนทำความสะอาดทุกครั้งต้องปิดสวิทช์และถอด ปลั๊กออก

\* หากระบบกระสวยมีเศษด้ายหรือฝุ่นที่เกิดจากเส้น ด้ายและผ้าสะสมอยู่อาจทำให้ฝีเข็มผิดปกติได้

#### A. กะโหลก

ถอดฝาปิดไส้กระสวยออก แล้วทำความสะอาด บริเวณกระโหลก

#### B. กระสวยและฟันจักร

- ถอดเข็มและก้านตีนผีออก ถอดไส้กระสวยและฝาปิด ไส้กระสวยออก คลายสกรูแป้นครอบฟันจักร
- 2. ถอดแป้นครอบฟันจักรออก โดยยกด้านขวาขึ้น
- 3. ถอดกระโหลกออก
- ทำความสำอาดบริเวณกระสวย ฟันจักร โดยใช้ผ้า แห้ง นุ่ม
- 5. ใส่กระโหลกกลับเข้าที่ โดยใช้จงอย (a) สับกับตัวกัน
   (b) แสดงในภาพ
- 6. ใส่แป้นครอบฟันจักรกลับเข้าที่ แล้วขันสกรูยึดให้แน่น

#### หมายเหตุ :

Elvira Renova Touch ออกแบบให้หยอดน้ำมัน ได้เพียงจุดเดียว ครั้งละ 1–2 หยด บริเวณ กระสวย ที่ สัมผัสกับกะโหลกเท่านั้น การหยอดน้ำมันหล่อลื่นใน บริเวณอื่นโดยไม่มีความรู้ อาจทำให้เกิดผลเสียหายร้าย แรงต่อระบบภายในได้

Elvira Renova Touch ใช้ระบบแสงสว่างแบบ LED หากดวงไฟไม่ติด โปรดติดต่อศูนย์บริการฯ

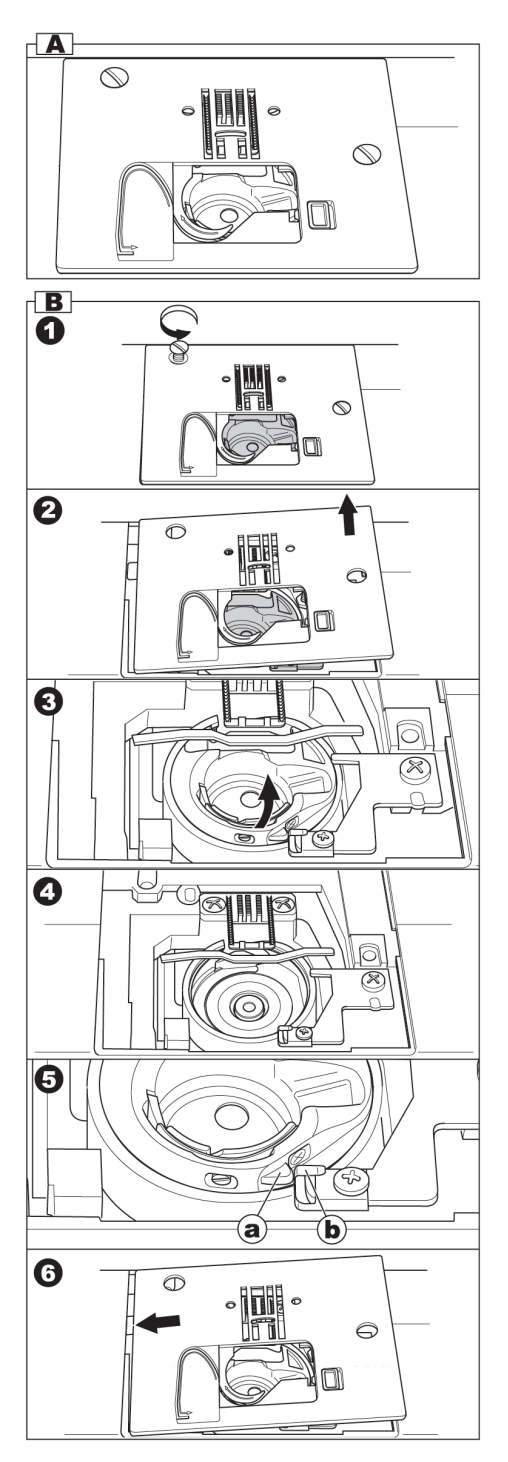

### คำแนะนำการแก้ปัญหา

| ปัญหา                 | สาเหตุ                                                                                                    | การแก้ไข                                                                                                    | ดูหน้า                   |
|-----------------------|----------------------------------------------------------------------------------------------------|----------------------------------------------------------------------------------------------------|--------------------------|
| ด้ายบนขาด             | -ร้อยด้ายไม่ถูกต้อง<br>-มีด้ายติดที่กระสวย<br>-ใส่เข็มไม่ถูกต้อง<br>-ความตึงด้ายสูงเกินไป<br>-ใช้ด้ายคุณภาพต่ำหรือขนาดไม่เหมาะสม | <ul> <li>ร้อยด้ายใหม่</li> <li>เอาด้ายที่ติดกระสวยออก</li> <li>ใส่เข็มใหม่</li> <li>ปรับความตึงด้ายใหม่</li> <li>เลือกใช้เส้นด้ายให้เหมาะสม</li> </ul> | 16<br>15<br>7<br>21<br>7 |
| ด้ายล่างขาด           | –ร้อยด้ายล่างไม่ถูกต้อง                                                                                                    | –ร้อยด้ายล่างใหม่                                                                                                    | 15                       |
|                       | –การกรอด้ายไม่สม่ำเสมอหรือเต็มเกินไป                                                                                             | –กรอด้ายใหม่                                                                                                    | 14                       |
|                       | –กระโหลกสกปรก                                                                                                    | –ทำความสะอาดกะโหลก                                                                                                    | 43                       |
| ตะเข็บกระโดด          | –ใส่เข็มไม่ถูกต้อง<br>–เข็มที่ใช้งอหรือที่อ<br>–ขนาดเข็มไม่เหมาะสม<br>–เกิดกับการเย็บผ้ายึด                                      | –ใส่เข็มใหม่<br>–เปลี่ยนใช้เข็มอันใหม่<br>– ใช้ขนาดเข็มให้เหมาะกับด้าย, ผ้า<br>–ใช้เข็มเย็บผ้ายืด                                                      | 7<br>7<br>7              |
| ผ้าย่น                | –ร้อยด้ายไม่ถูกต้อง                                                                                                    | –ร้อยด้ายใหม่ทั้งบนและล่าง                                                                                                    | 16                       |
|                       | –ร้อยด้ายล่างไม่ถูกต้อง                                                                                                    | –ร้อยด้ายล่างใหม่                                                                                                    | 15                       |
|                       | –เข็มที่อ                                                                                                    | –เปลี่ยนใช้เข็มอันใหม่                                                                                                    | 7                        |
|                       | –ความตึงด้ายสูงเกินไป                                                                                                    | –ปรับความตึงด้ายให้เหมาะสม                                                                                                    | 21                       |
| ตะเข็บหลวม            | –ร้อยด้ายล่างไม่ถูกต้อง                                                                                                    | –ร้อยด้ายล่างใหม่                                                                                                    | 15                       |
|                       | –การร้อยด้ายไม่ถูกต้อง                                                                                                    | –ร้อยด้ายใหม่ทั้งบนและล่าง                                                                                                    | 16                       |
|                       | –ปรับความตึงด้ายไม่ถูกต้อง                                                                                                    | –ปรับความตึงด้าย                                                                                                    | 21                       |
| ลายผิดรูปแบบ          | –ตีนผีใช้ไม่เหมาะสม                                                                                                    | –เลือกใช้ตีนผีให้เหมาะสม                                                                                                    | 22                       |
|                       | –ความตึงด้ายไม่สมดุล                                                                                                    | –ปรับความตึงด้ายใหม่                                                                                                    | 21                       |
| ที่สนเข็มสนเข็มไม่ได้ | –หลักเข็มไม่อยู่ตำแหน่งสูงสุด                                                                                                    | –ปรับหลักเข็มให้อยู่ตำแหน่งสูงสุด                                                                                                    | 9                        |
|                       | –ใส่เข็มไม่ถูกต้อง                                                                                                    | –ใส่เข็มให้ถูกต้อง                                                                                                    | 7                        |
|                       | –เข็มงอ                                                                                                    | –เปลี่ยนเข็มใหม่                                                                                                    | 7                        |
| พีนจักรส่งผ้าไม่ปกติ  | –ลดฟันจักรเอาไว้                                                                                                    | –ปรับฟันจักรขึ้น                                                                                                    | 9                        |
|                       | –ความถี่ห่างไม่เหมาะสมกับเนื้อผ้า                                                                                                | –ปรับความถี่ห่างให้เหมาะสม                                                                                                    | 11                       |
|                       | –มีสิ่งสกปรกติดฟันจักร                                                                                                    | –ทำความสะอาดฟันจักร                                                                                                    | 43                       |
| เข็มหัก               | –มีการดึงผ้าขณะเย็บ<br>–ปลายเข็มกระทบตีนผี<br>–ใส่เข็มไม่ถูกต้อง<br>–ขนาดเข็มและด้ายไม่เหมาะกับ<br>ความหนาของเนื้อผ้า            | –อย่าดึงผ้าขณะเย็บ<br>–เลือกใช้ตีนผีให้เหมาะสมกับงาน<br>–ใส่เข็มใหม่ให้ถูกต้อง<br>–ใช้ขนาดเข็มให้เหมาะกับด้ายและ<br>เนื้อผ้า                           | 18<br>22<br>7<br>7       |

| ปัญหา       | สาเหตุ                                                                                                    | การแก้ไข                                                                                                    | ดูหน้า                        |
|-------------|----------------------------------------------------------------------------------------------------|----------------------------------------------------------------------------------------------------|-------------------------------|
| จักรฝึด     | –มีสิ่งสกปรกสะสมบริเวณกระสวย<br>และฟันจักร                                                                                                    | –ถอดเข็ม ตีนผี แป้นครอบฟันและ<br>กะโหลกออกทำความสะอาด                                                              | 43                            |
| จักรไม่เดิน | -ไม่ได้เสียบปลั๊ก<br>-ไม่ได้เปิดสิวทซ์<br>-โยกแกนกรอด้ายไปทางขวา<br>-ไม่ได้ยกตีนผีลง<br><b>กรณีทำรังดุม</b><br>-ไม่ได้ดึงก้านวัดระยะรังดุมลง<br>-ไม่ได้ใส่ตีนผีทำรังดุม | –เสียบปลั๊กไฟให้แน่น<br>–เปิดสวิทช์จักร<br>–โยกแกนกรอด้าย<br>–ยกตีนผีลง<br>–ดึงก้านทำรังดุมลง<br>–ใส่ตีนผีทำรังดุม | 4<br>4<br>15<br>9<br>30<br>30 |

| PATTERN CHART                                                                     |
|-----------------------------------------------------------------------------------|
| UTILITY PATTERN                                                                   |
|                                                                                   |
|                                                                                   |
|                                                                                   |
|                                                                                   |
| DECORATIVE PATTERN Bold part of decorative stitch pattern is one unit of pattern. |
|                                                                                   |
|                                                                                   |
|                                                                                   |
|                                                                                   |
|                                                                                   |
| S\$PEB\$\$<br>₩₩₩₩₩₩₩₩₩₩₩₩₩₩₩₩₩₩₩₩₩₩₩₩₩₩₩₩                                        |
|                                                                                   |
| ABO À À À ÆCÈÉÑŐØÜabcdefahiikimnoparst                                            |
| 1000000000000000000000000000000000000                                             |
| SCRIPT LETTER                                                                     |
| ▲ ABCDEFGHIIKLMNOPQRITUVNXYJ                                                      |
| A.A.A. CEENOOÜ abcdefghijklmnopqrst                                               |

uvwx¥zàäåæçèéñö¢ü0123456789[].,????!-+/=() 46

#### ศูนย์บริการเอลวิร่า

เพื่อให้จักรเย็บผ้า Elvira Renova Touch สามารถใช้งานได้อย่างมีประสิทธิภาพเป็นระยะเวลายาวนาน คุ้มค่า กับการลงทุนบริษัทฯ ขอแนะนำให้นำจักรเย็บผ้าเข้าตรวจเช็ค หรือทำการซ่อม ณ ศูนย์บริการฯใกล้บ้านท่าน

#### ศูนย์บริการและจัดจำหน่ายกรุงเทพฯ

- ดูนย์บริการเอลวิร่า (ดูนย์บริการใหญ่)
   ดูนย์การค้าไทซิน ติดโชว์รูมสเมก เชิงบันไดรถไฟฟ้า
   BTS สถานีพระโขนง โทร. 0-2390-2299
- ดูนย์และบริการเอลวิร่า ( ซีคอนสแควร์ )
   ชั้น 2 ทางเข้าโลตัส โทร. 0-2721-9416-7
- ศูนย์และบริการเอลวิร่า (เซ็นทรัลปิ่นเกล้า)
   ชั้น 3 ตรงข้ามร้านซีเอ็ด บุ๊ค โทร. 0-2884-8413

#### ศูนย์บริการและจัดจำหน่ายต่างจังหวัด

- บริษัท เป็นคุณ ชลบุรี จำกัด
   252/9 หมู่ 9 ถ.สุขุมวิท ต.บ้านสวน อ.เมือง จ.ชลบุรี
   20000 โทร. (038)793-671, (038)270-416
   Fax. (038)271-932
- ๑ บริษัท เอลวิร่าเฮาส์โคราช จำกัด
   230/5 ถ.มิตรภาพ หนองคาย ต.ในเมือง อ.เมือง
   จ.นครราชสีมา 30000 Tel. (044)295-864-5,
   Fax. (044)295-866
- บริษัท เป็นคุณ เชียงใหม่ จำกัด
   36/4-5-6 ถ.ห้วยแก้ว ต.ช้างเผือก อ.เมือง จ.เชียงใหม่
   50300 Tel. (053)405-210-1 Fax. (053)216-956
- บริษัท เป็นคุณ พิษณุโลก จำกัด
   29/95-96 ถ.สิงหวัฒน์ ต.ในเมือง อ.เมืองพิษณุโลก
   จ.พิษณุโลก 65000 Tel. (055)245-872-3,
   089-644-4313 Fax. (055)245-873
- บริษัท เอลวิร่าเฮาส์โคราช จำกัด (สาขา อุดรธานี) ศูนย์การค้าเซ็นทรัพลาซ่า Tel: 081-265-3855
- **บริษัท เป็นคุณ ภูเก็ด จำกัด** 11/8 ถ.วิชิตสงคราม หมู่ 4 ต.วิชิต อ.เมืองภูเก็ต
   จ.ภูเก็ต 83000 โทร. 081-797-7395

- ศูนย์จำหน่ายและบริการเอลวิร่า (เซ็นทรัลบางนา)
   ชั้น 4 ตรงข้าม Winner โทร. 0-2361-0761
- ศูนย์จำหน่ายและบริการเอลวิร่า (แฟชั่นไอส์แลนด์)
   ชั้น B เยื้องร้านวัตสัน โทร. 0-2947-5910-1
- ดูนย์บริการเอลวิร่า (สุขุมวิท)
   เยื้องวัดธาตุทอง ตรงข้าม โรงบาลสุขุมวิท
   โทร. 0-2391-0180
- บริษัท เป็นคุณ หาดใหญ่ จำกัด
   256/4 ถ.นิพัทธ์อุทิศ 1 ต.หาดใหญ่ อ.หาดใหญ่
   จ.สงขลา 90110 Tel. (074)355-509
   087-392-1830 Fax. (074)354-298
- บริษัท เป็นคุณ หาดใหญ่ จำกัด (สาขา ปัตตานี)
   สาขาปัตตานี 121 หมู่ 5 ต.รูสะมิแล อ.เมืองปัตตานี
   จ.ปัตตานี 94000 Tel. (073)333-447,085-545-1272
- **บริษัท เป็นคุณ นครสวรรค์ จำกัด** จ81/41 ถ.สวรรค์วิถี ต.ปากน้ำโพ อ.เมือง
   จ.นครสวรรค์ 60000Tel. (056)220-188
   Fax. (056)220-189
- **บริษัท เป็นคุณ นครปฐม จำกัด** 86 ถ.หลังพระ ต.พระปฐมเจดีย์ อ.เมืองนครปฐม
   จ.นครปฐม 73000 Tel. (034)272-201
- **บริษัท เป็นคุณ จำกัด** (สาขา ปราจีนบุรี)
   ห้างโลตัสสาขาปราจีน โทร. 081-702-8567,
   (037)482-294
- บริษัท เป็นคุณ ขอนแก่น จำกัด
   126/64 ถ.มิตรภาพ ต.ในเมือง
   อ.เมืองขอนแก่น จ.ขอนแก่น 73000
   โทร. 081-964-8197

#### สอบถามข้อมูล

ในกรณีที่ท่านต้องการข้อมูลในการใช้งานเพิ่มเติมท่านสามารถสอบถามข้อมูลได้จากสำนักงานขาย—ศูนย์ ข้อ มูลเอลวิร่า โทร. 0-2390-2172 web site : www.elvira.co.th / email : elvira@penkhun.com และที่ตัวแทน จำหน่ายต่างจังหวัด